### Write a mathematical model... and then visualise and explore it!

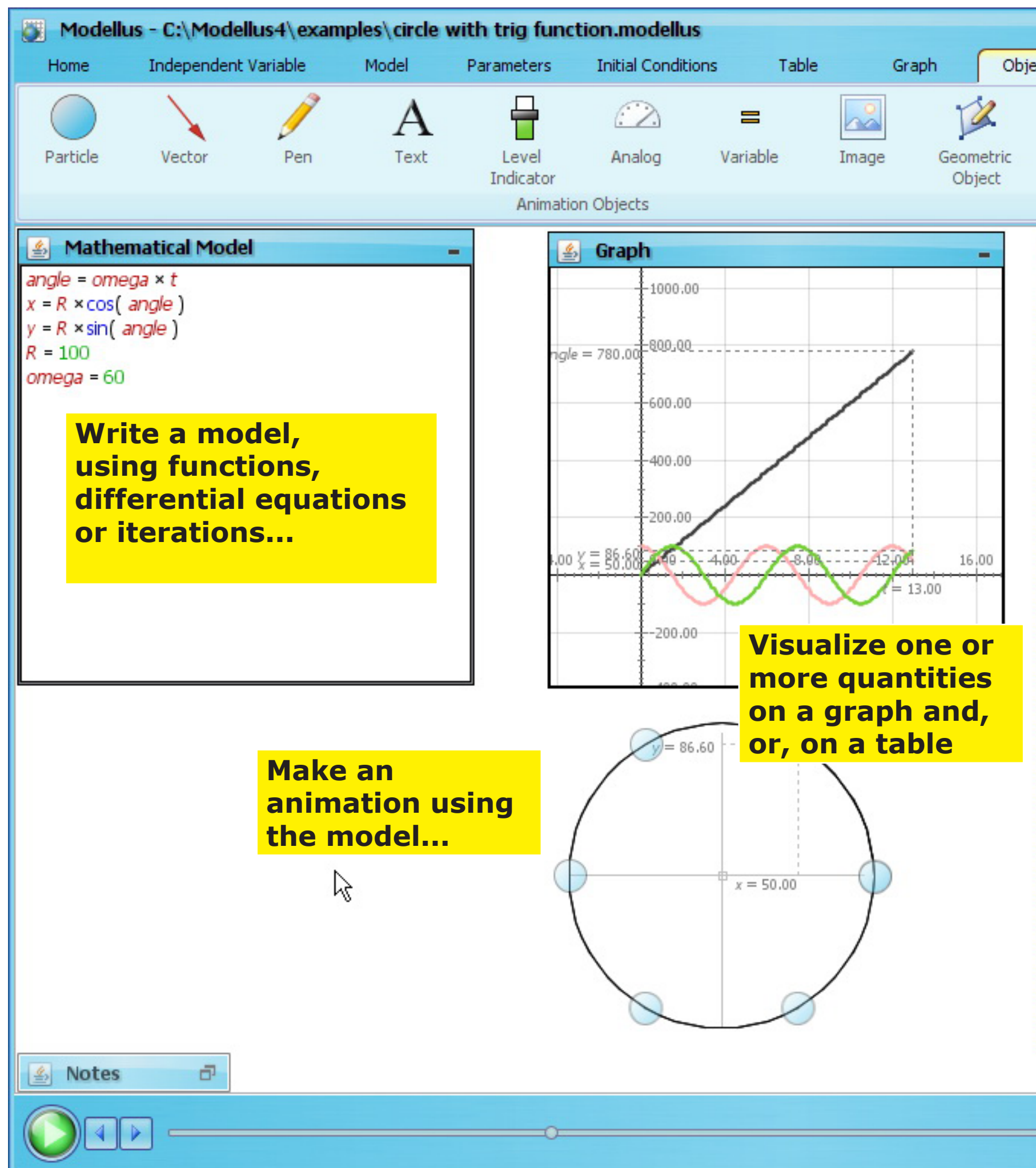

ø!

| Note      | es 🛛                 | + <i>L</i> |           |   |  |  |  |  |  |  |
|-----------|----------------------|------------|-----------|---|--|--|--|--|--|--|
| L,        | and and a second     | 70         |           |   |  |  |  |  |  |  |
| Origin    | Measure              | Measure    | Сору      |   |  |  |  |  |  |  |
| -         | Coordinates          | Distance   | Image     |   |  |  |  |  |  |  |
|           | Measu                | rements    | Clipboard |   |  |  |  |  |  |  |
| 🚣 Table 🗕 |                      |            |           |   |  |  |  |  |  |  |
| t         | angle                | x          | y         |   |  |  |  |  |  |  |
| 10.00     | 600.00               | -50.00     | -86.60    | ^ |  |  |  |  |  |  |
| 10.00     | 606.00               | -40.67     | -91 35    |   |  |  |  |  |  |  |
| 10.20     | 612.00               | -30.90     | -95.11    |   |  |  |  |  |  |  |
| 10.30     | 618.00               | -20,79     | -97.81    |   |  |  |  |  |  |  |
| 10.40     | 624.00               | -10.45     | -99.45    |   |  |  |  |  |  |  |
| 10.50     | 630.00               | -4.29E-14  | -100.00   |   |  |  |  |  |  |  |
| 10.60     | 636,00               | 10.45      | -99.45    |   |  |  |  |  |  |  |
| 10.70     | 642,00               | 20.79      | -97.81    |   |  |  |  |  |  |  |
| 10.80     | 648,00               | 30.90      | -95.11    |   |  |  |  |  |  |  |
| 10.90     | 654. <mark>00</mark> | 40.67      | -91.35    |   |  |  |  |  |  |  |
| 11.00     | 660.00               | 50.00      | -86.60    |   |  |  |  |  |  |  |
| 11.10     | 666.00               | 58.78      | -80.90    |   |  |  |  |  |  |  |
| 11.20     | 672.00               | 66.91      | -74.31    |   |  |  |  |  |  |  |
| 11.30     | 678.00               | 74.31      | -66.91    |   |  |  |  |  |  |  |
| 11.40     | 684.00               | 80.90      | -58.78    |   |  |  |  |  |  |  |
| 11.50     | 690.00               | 86.60      | -50.00    |   |  |  |  |  |  |  |
| 11.60     | 696.00               | 91.35      | -40.67    |   |  |  |  |  |  |  |
| 11./0     | 702.00               | 95.11      | -30.90    |   |  |  |  |  |  |  |
| 11.80     | 708.00               | 97.83      | -20.79    |   |  |  |  |  |  |  |
| 12.00     | 714.00               | 100.00     | -4 90E-14 |   |  |  |  |  |  |  |
| 12.10     | 726.00               | 99.49      | 10.45     |   |  |  |  |  |  |  |
| 12.20     | 732.00               | 97.81      | 20.79     |   |  |  |  |  |  |  |
| 12.30     | 738,00               | 95.11      | 30.90     |   |  |  |  |  |  |  |
| 12.40     | 744.00               | 91.35      | 40.67     |   |  |  |  |  |  |  |
| 12.50     | 750.00               | 86.60      | 50.00     |   |  |  |  |  |  |  |
| 12.60     | 756.00               | 80.90      | 58.78     |   |  |  |  |  |  |  |
| 12.70     | 762.00               | 74.31      | 66,91     |   |  |  |  |  |  |  |
| 12.80     | 768.00               | 66.91      | 74.31     |   |  |  |  |  |  |  |
| 12.90     | 774.00               | 58.78      | 80.90     |   |  |  |  |  |  |  |
| 13.00     | 780.00               | 50.00      | 86.60     | ~ |  |  |  |  |  |  |
|           |                      |            |           |   |  |  |  |  |  |  |

### Learn how things are labelled and what they do

Ø.

| Modelle  | us - New Doc | ument    |        |            |                         |             |           |           |
|----------|--------------|----------|--------|------------|-------------------------|-------------|-----------|-----------|
| Home     | Independent  | Variable | Model  | Parameters | Initial Conditions      | Table       | Graph     | Obje      |
|          | 1            | 17       | А      | -          | $\overline{\mathbb{C}}$ | =           |           | 12        |
| Particle | Vector       | Pen      | Text   | Level      | Analog                  | Variable    | Image     | Geometric |
|          |              |          |        | Indicator  | tion Objects            |             |           | Object    |
|          |              |          | Rit    | obon 📃     |                         |             |           |           |
| Mathemat | lical Model  |          | Th     | e ribbon   | changes                 | clickin     | a on      | ł         |
|          |              |          | dif    | ferent o   | bjects                  |             | <b>J</b>  |           |
|          |              |          |        |            |                         |             |           | ļ         |
| Mod      | lel Wind     | low      |        |            |                         |             | Gra       | ph Win    |
|          |              |          |        |            |                         |             |           | 1         |
|          |              |          |        |            |                         |             | -80.00 -4 | 0.00      |
|          |              |          |        |            |                         | 1000        |           | +         |
|          |              |          |        |            |                         |             |           | ŧ         |
|          |              |          |        |            |                         | <u>&gt;</u> |           | 1         |
|          |              |          |        |            |                         |             |           | ł         |
|          |              |          |        |            |                         | -           |           | 1         |
|          |              |          |        |            |                         |             |           | ļ         |
|          |              |          |        | V          | Vorkspace               |             |           |           |
|          |              |          |        |            |                         | -           |           |           |
| Start ,  | / Pause      |          |        |            |                         |             |           |           |
| S        | tep Bacl     | kward    | / Step | Forwar     | d                       | Ν           |           |           |
|          |              |          |        |            |                         | 4           |           |           |
|          |              |          |        |            |                         |             |           |           |
|          |              |          |        |            |                         |             |           |           |
|          |              |          |        |            |                         |             |           |           |
|          | Notes        | Windo    | w      | Indep      | endent Va               | ariable     |           |           |
| Notes    | ā            |          |        |            |                         |             |           |           |
|          |              |          |        |            | Å                       |             |           |           |
|          | • • •        |          |        |            |                         |             |           |           |
|          |              |          |        |            |                         |             |           |           |

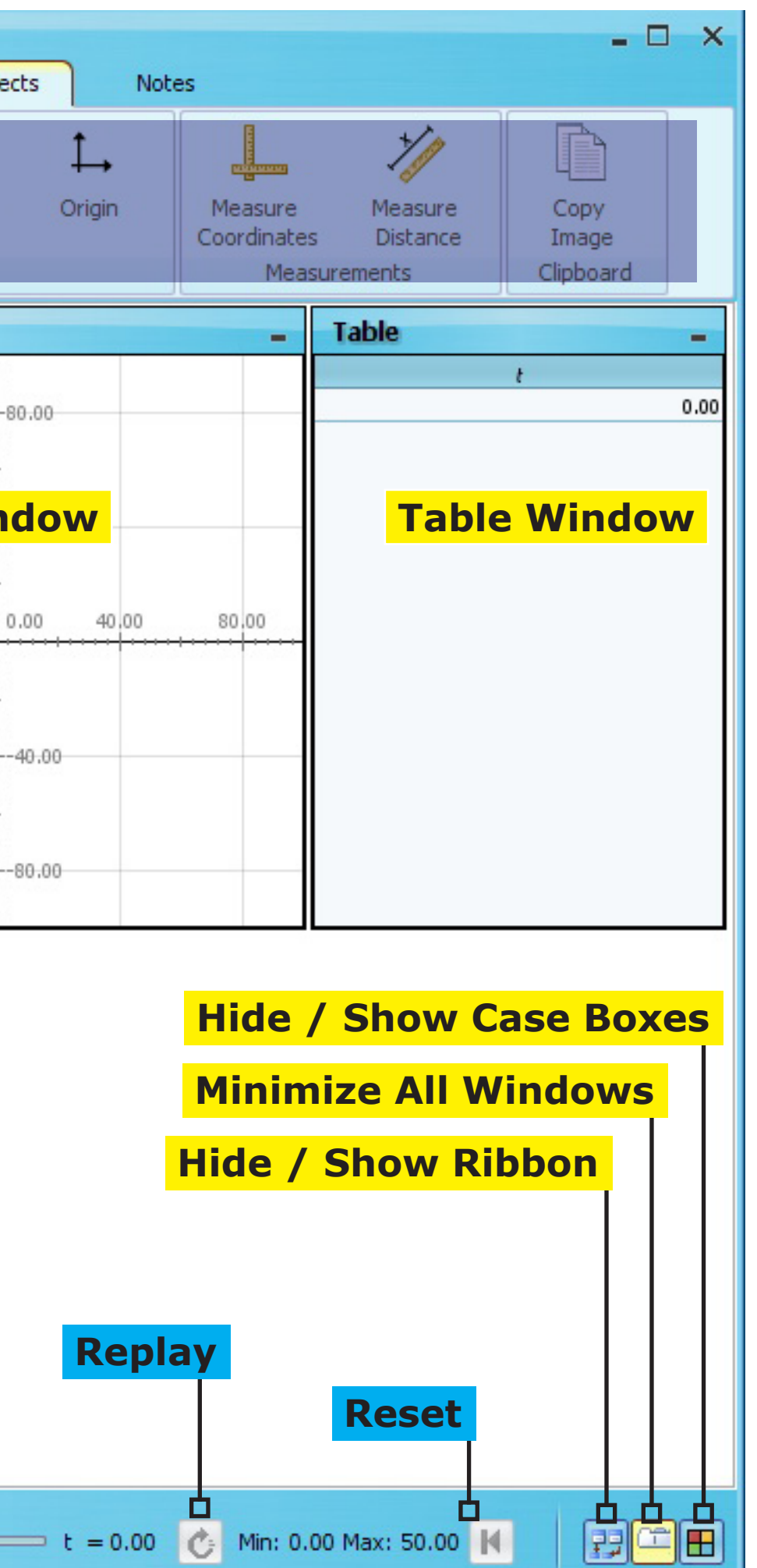

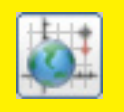

# What you will get on this example that illustrates how to make a model of a projectile motion... (click on the image to see the movie)

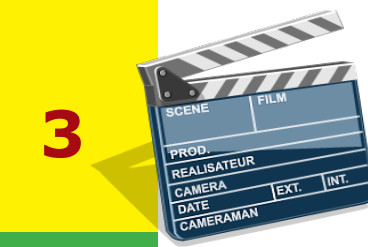

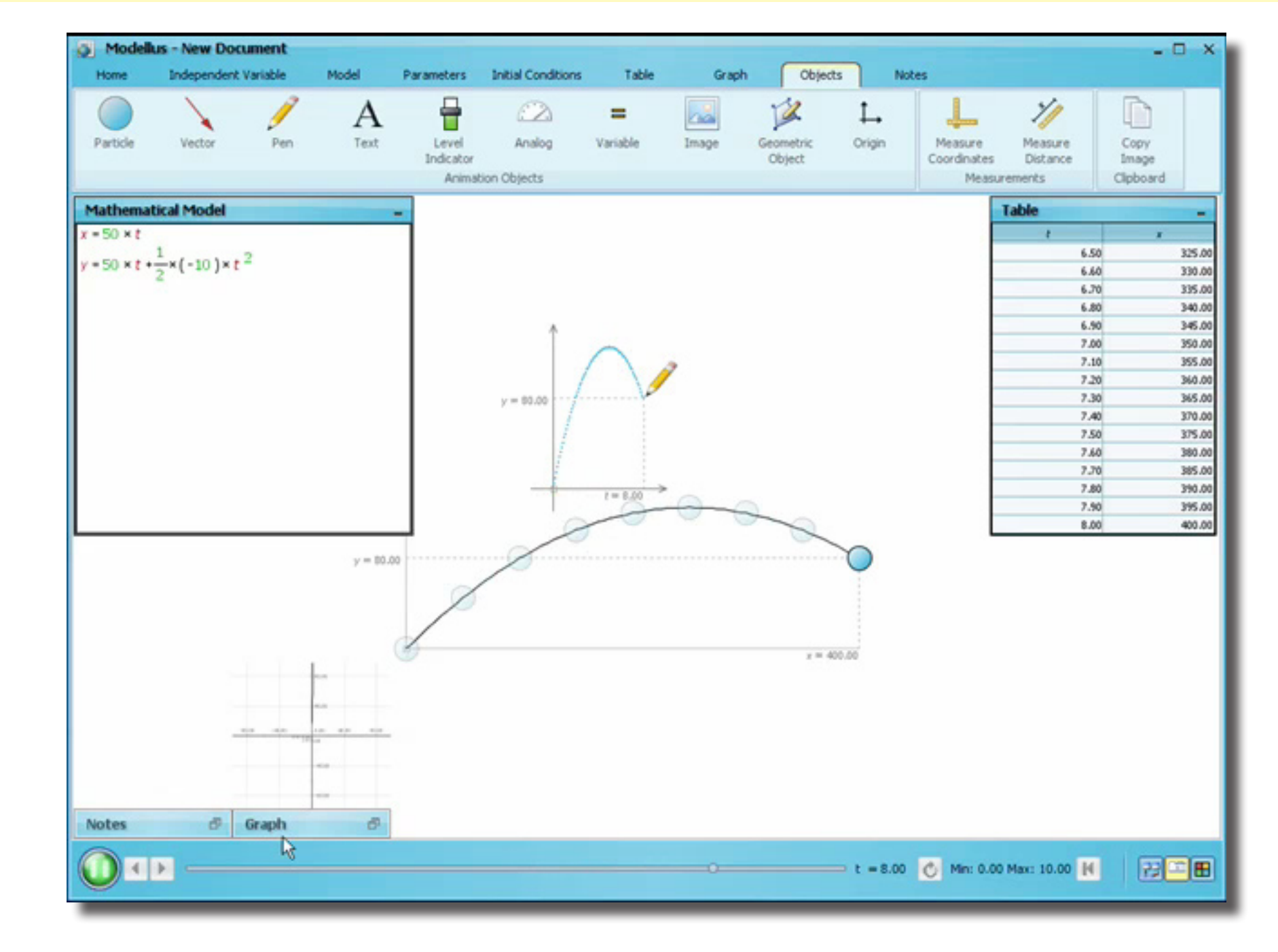

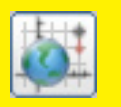

#### Write the model on the Mathematical Model Window...

| 🔰 Modell          | lus - New Docu                           | ument    |                |            |                    |            |          |
|-------------------|------------------------------------------|----------|----------------|------------|--------------------|------------|----------|
| Home              | Independent \                            | /ariable | Model          | Parameters | Initial Conditions | Table      |          |
|                   | 5                                        | $x^n$    | $\sqrt{x}$     | π          | e                  | $\Delta x$ | <u>d</u> |
| Copy<br>Image     | Interpret                                | Power    | Square<br>Root | PI         | е                  | Delta      | Rat      |
| M                 | 1odel                                    |          |                |            |                    | Elen       | nents    |
| Mathema           | tical Model                              |          | -              |            |                    | (          | Graph    |
| $c = 50 \times t$ |                                          |          |                |            |                    |            |          |
| y = 50 × t +      | $\frac{1}{2} \times (-10) \times t^{-1}$ | 2        |                |            |                    |            |          |

**Use either the \* key or the SPACE BAR to get the multiplication sign** 

To make an exponent, either click on the exponent icon or press ^

Keys Backspace and Delete can be used to correct mistakes

Shortcuts for Copy, Cut, Paste and Undo are the usual ones (Ctrl C; Ctrl X; Ctrl V; Ctrl Z), on the Mathematical Model Window and on the Notes Window

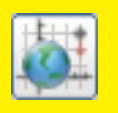

#### Create a particle to see the motion of the projectile...

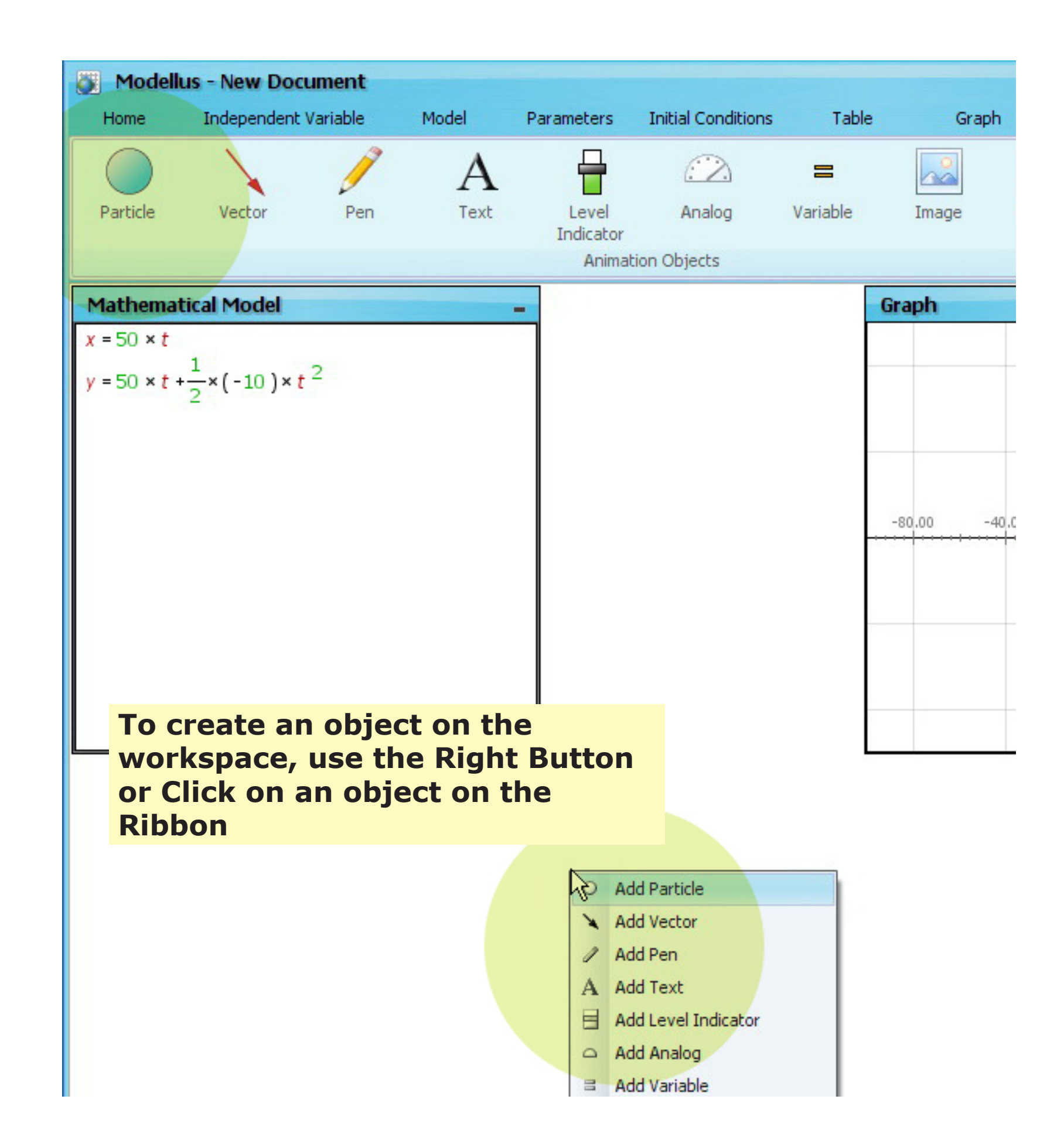

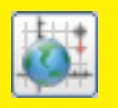

#### Once the particle is created, select its coordinates...

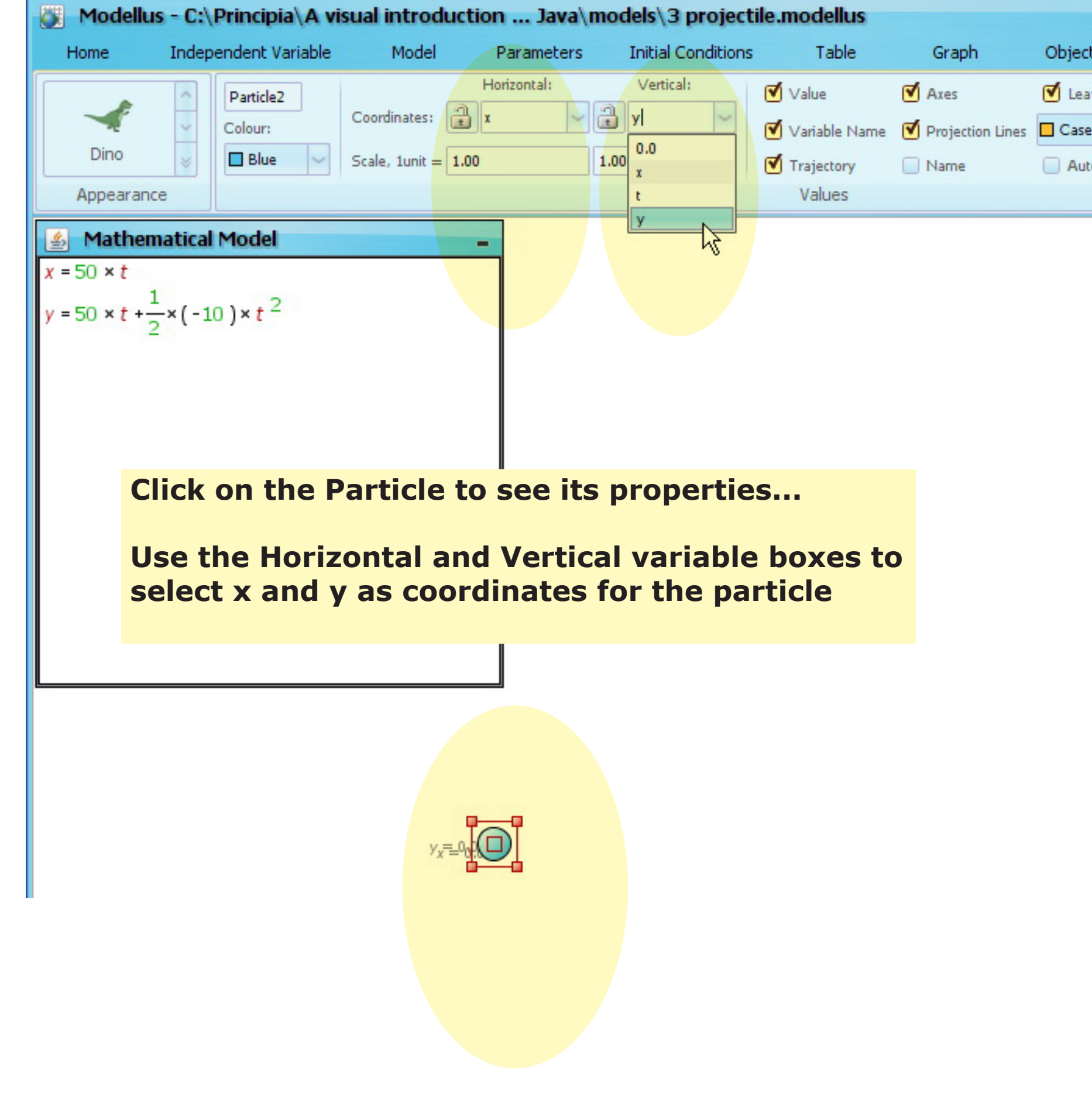

| ects   | N          |
|--------|------------|
| eave   | a mark eve |
| se1    | ~          |
| uto-Se | ale        |
|        |            |

# 2d See it in action: a simple example with functions (a model of projectile motion)

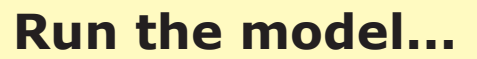

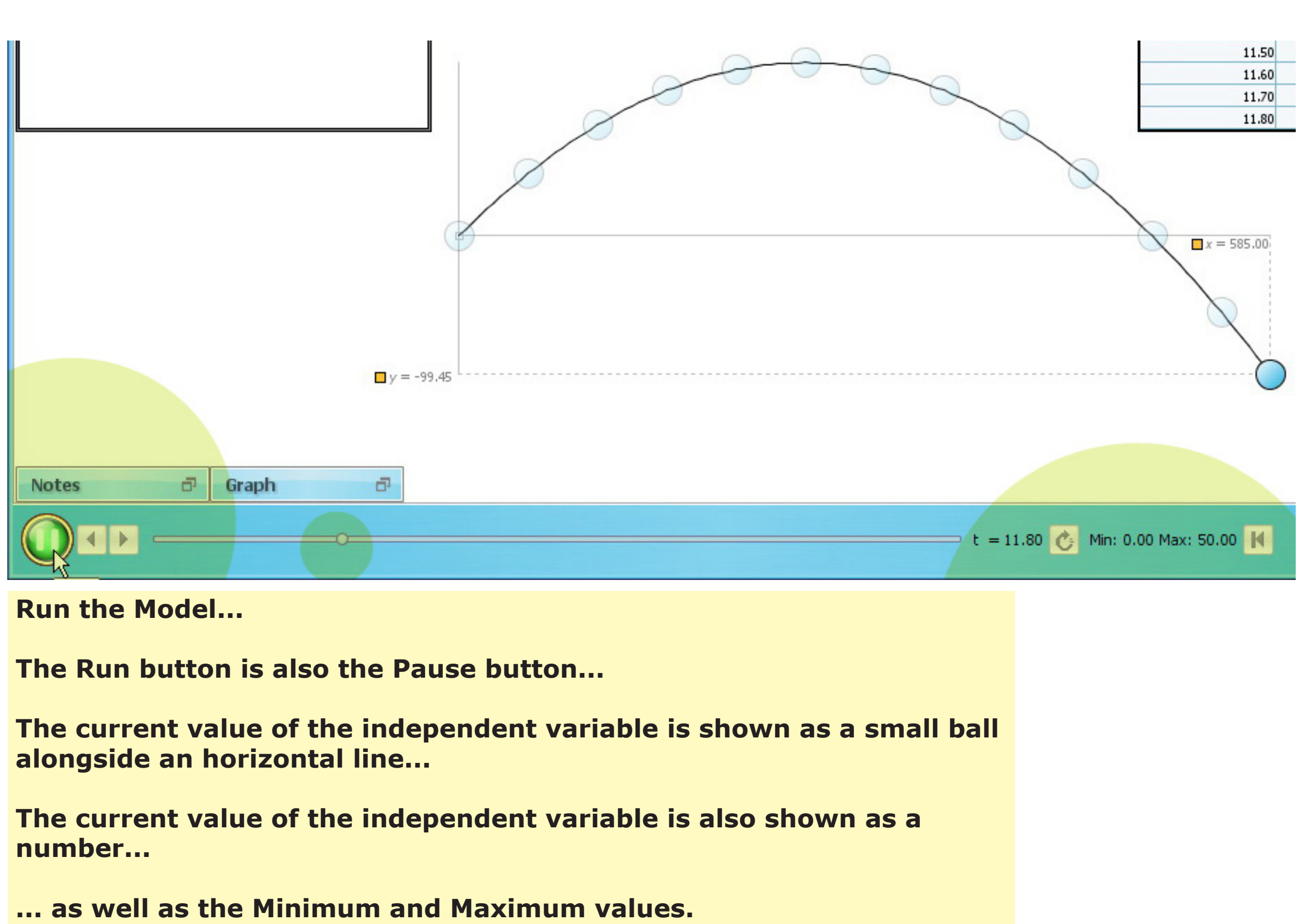

١.

7

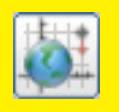

### The Maximum value of the independent variable *t* is too big... but can be changed!

| Modell            | us - New Docu                         | ment    |        |            |                    |                    |             |
|-------------------|---------------------------------------|---------|--------|------------|--------------------|--------------------|-------------|
| Home              | Independent Va                        | ariable | Model  | Parameters | Initial Conditions |                    |             |
| Independent       | Variable:                             | t       |        |            |                    |                    |             |
| Step (Δt):        |                                       | 0.10    |        |            |                    |                    |             |
| Min:              | 0.00 Max:<br>dependent Variable       | 1þ.00   | The I  | ndepend    | ent variable       | e has the          | following   |
| Mathema           | tical Model                           |         | La     | abeled as  | t                  |                    |             |
| $x = 50 \times t$ | 1                                     |         | M      | inimum (   | of O               |                    |             |
| y = 50 × t +      | $\frac{1}{2} \times (-10) \times t^2$ |         | M      |            | of 50              |                    |             |
|                   |                                       |         | 31     | lep of 0.  | L                  |                    |             |
|                   |                                       |         | All of | these va   | lues can be        | e change           | d on the Ir |
|                   |                                       |         | Defin  | e a doma   | ain [0, 10] f      | for <i>t</i> : Min | imum valu   |
|                   |                                       |         |        |            |                    |                    |             |

Don't forget to reset the Model, if necessary, using the Reset button

default values:

### ndependent Variable Ribbon

ue is 0, Maximum is 10 units

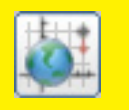

Play it again...

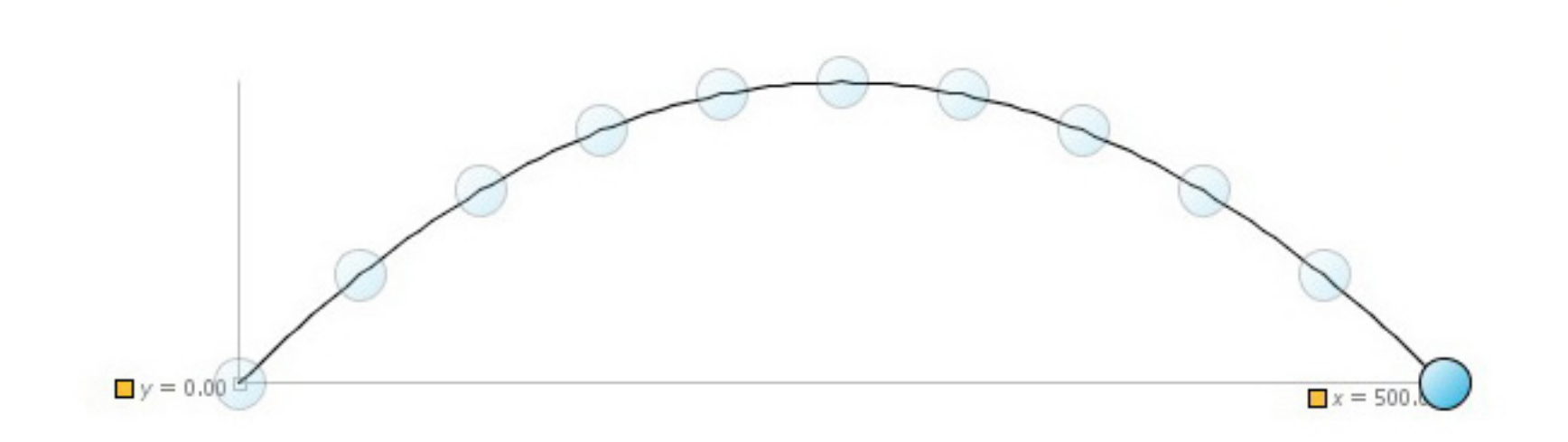

Run the model again... to check if the domain is correct

With a domain [0, 10] for *t*, the projectile fly until the same height of the launching point...

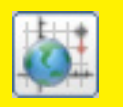

#### Place a Pen on the Workspace to make a graph of the vertical coordinate y...

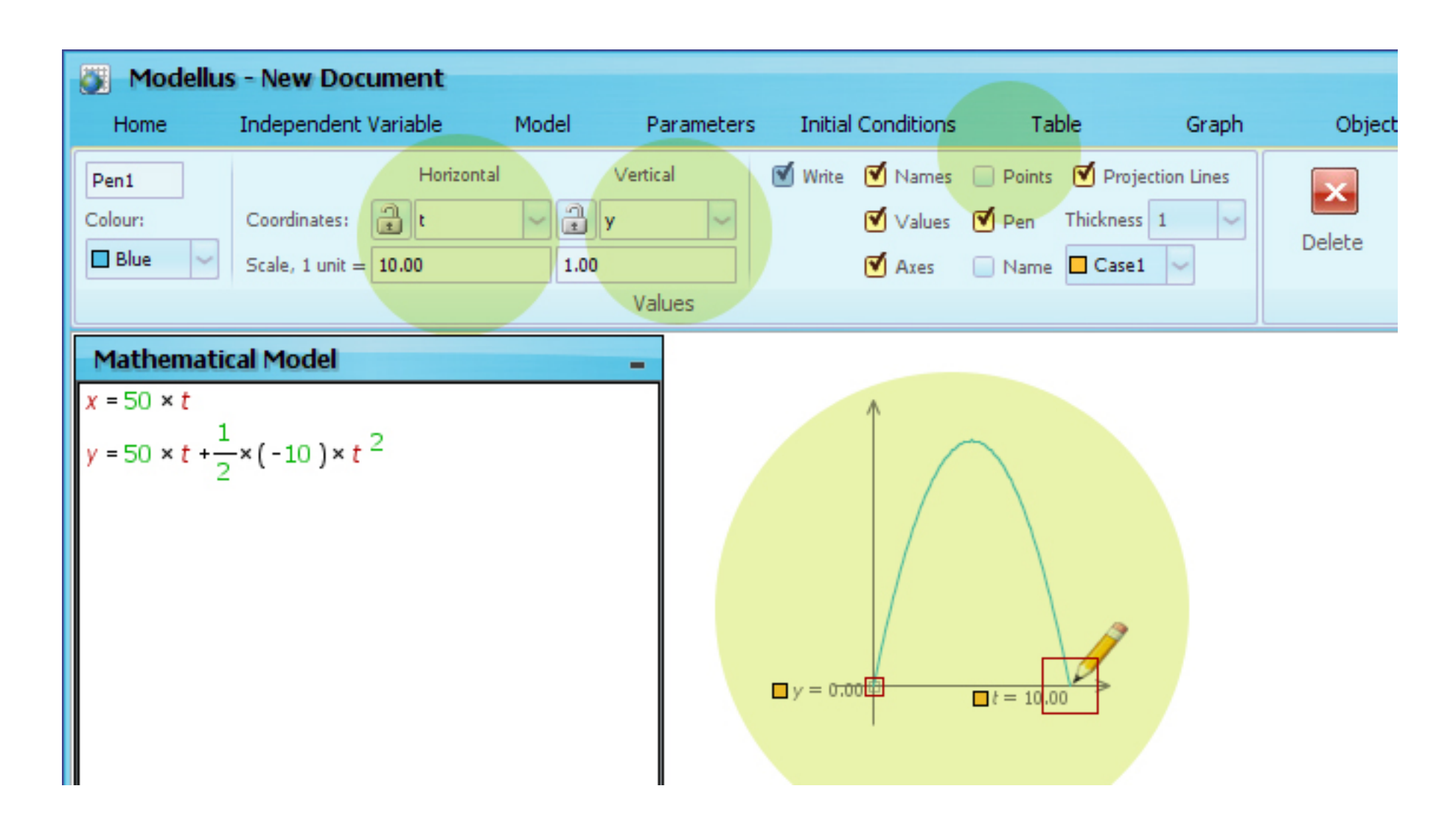

To place a Pen, use the right button or click on the icon on the Workspace Ribbon

Select the properties for the Pen on the Ribbon

The Horizontal scale was changed to 1 unit = 10 pixels because the default value (1 unit = 1 pixel) was too small...

The Pen can draw points or lines, just select or unselect the Points check-box

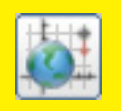

#### And the complete model is...

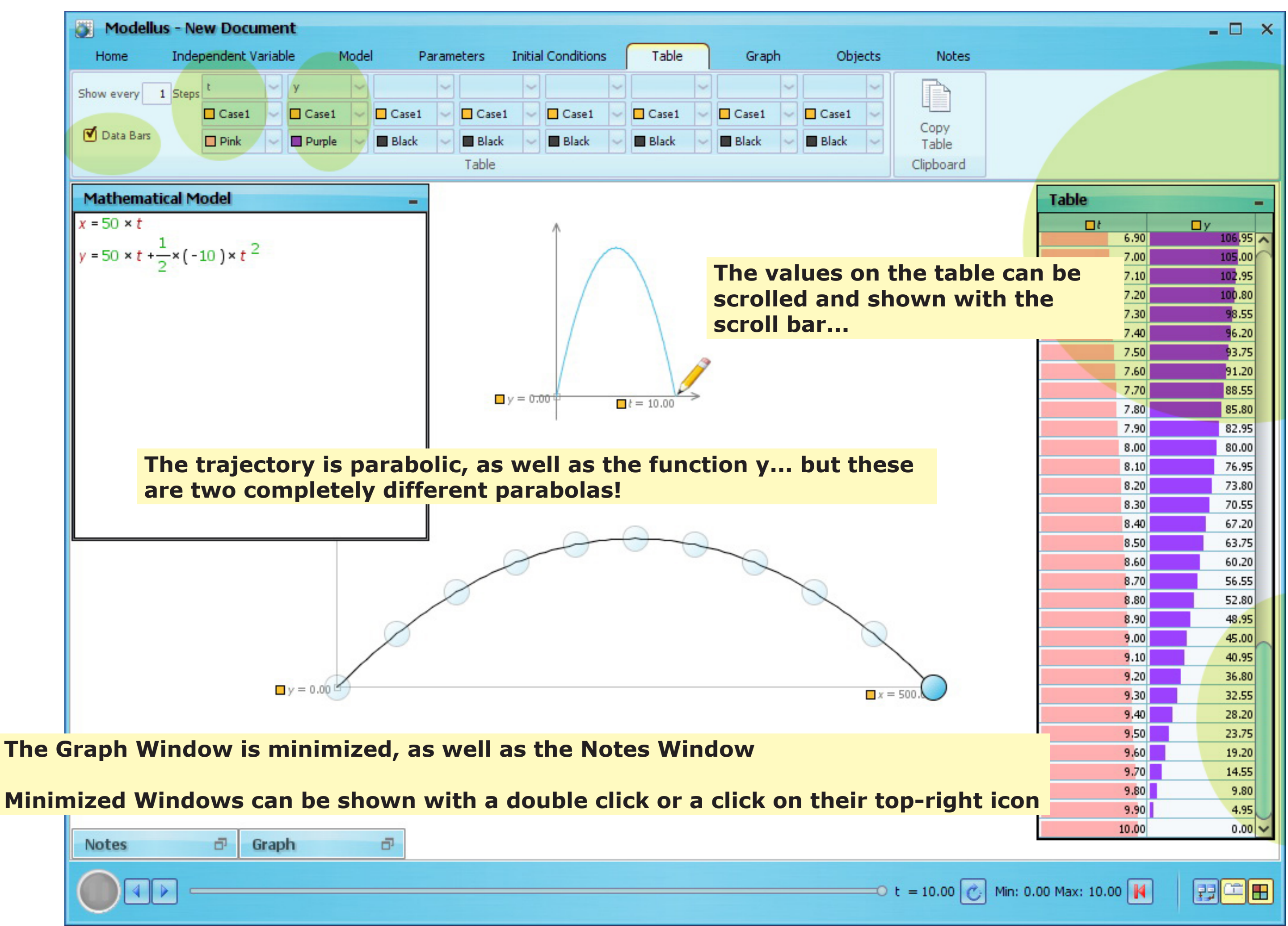

The Graph Window is minimized, as well as the Notes Window

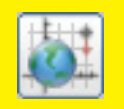

#### And now a complete movie on how to make the model...

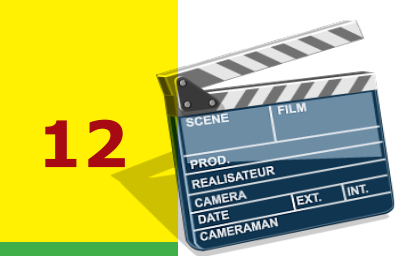

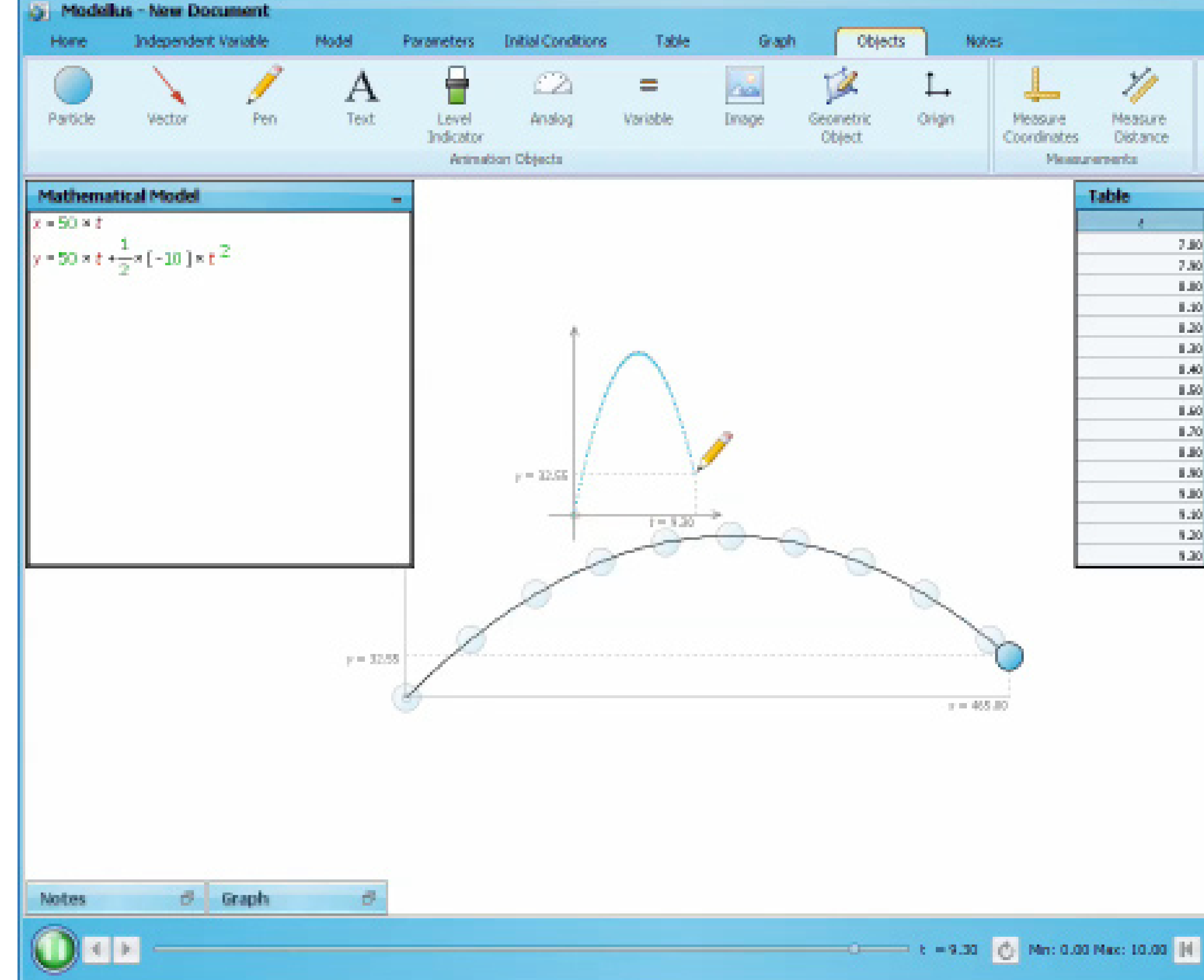

Modellus 4, A Visual Introduction for Teachers

|   | lable ( | -          |
|---|---------|------------|
|   | 1       |            |
|   |         |            |
|   | 7.80    | 296.80     |
|   | 7.80    | 295.30     |
|   | 0.80    | 408.80     |
|   | 8.30    | <br>405.80 |
|   | 8,20    | <br>448.80 |
| _ | 1.30    | <br>445.80 |
| - | 8.40    | <br>428.80 |
| _ | 8.90    | <br>425.80 |
| _ | 04.8    | <br>428.00 |
|   | 8.20    | <br>425.80 |
| - | 08.8    | <br>448.30 |
| - | 1.90    | 445.30     |
|   | OIL #   | 468.00     |
|   | 8.30    | 455.00     |
|   | 1.20    | 468.80     |

22 🗉 🖪

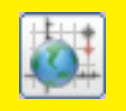

### Particle launched vertically, with different accelerations: what you will get...

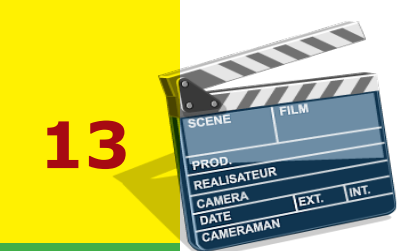

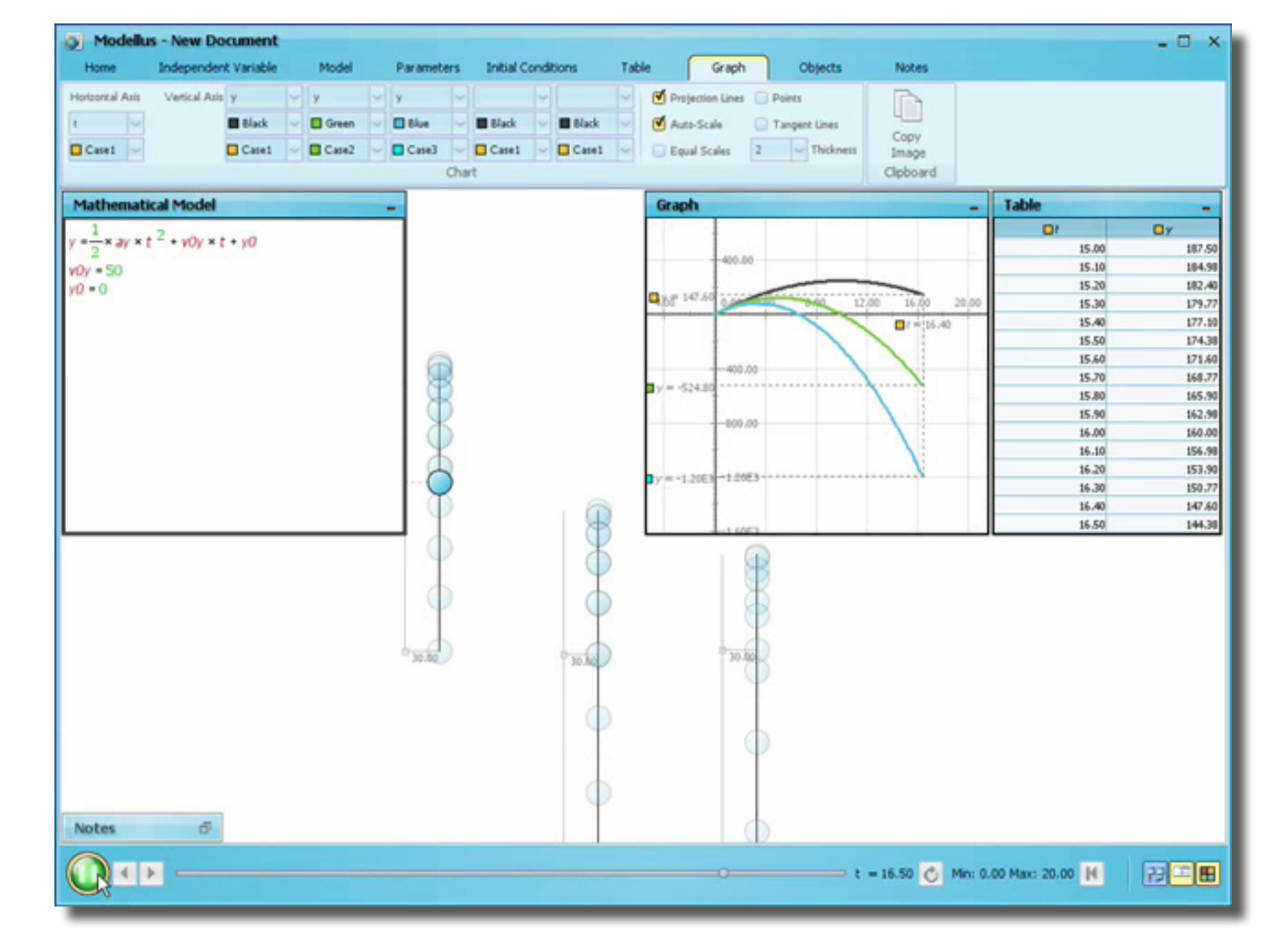

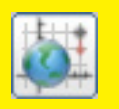

#### Create the mathematical model...

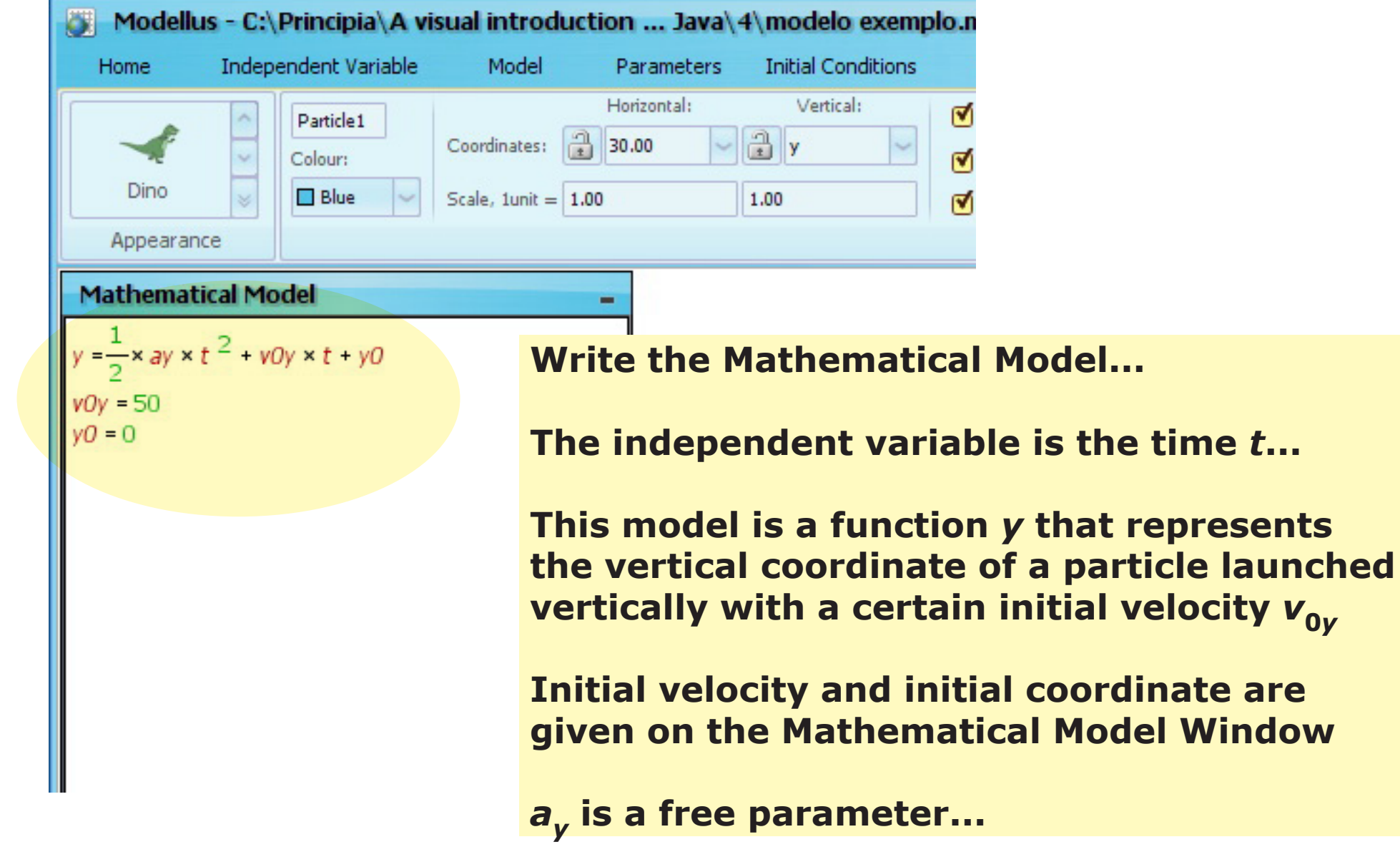

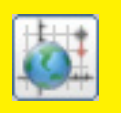

#### Give different values for the free parameter...

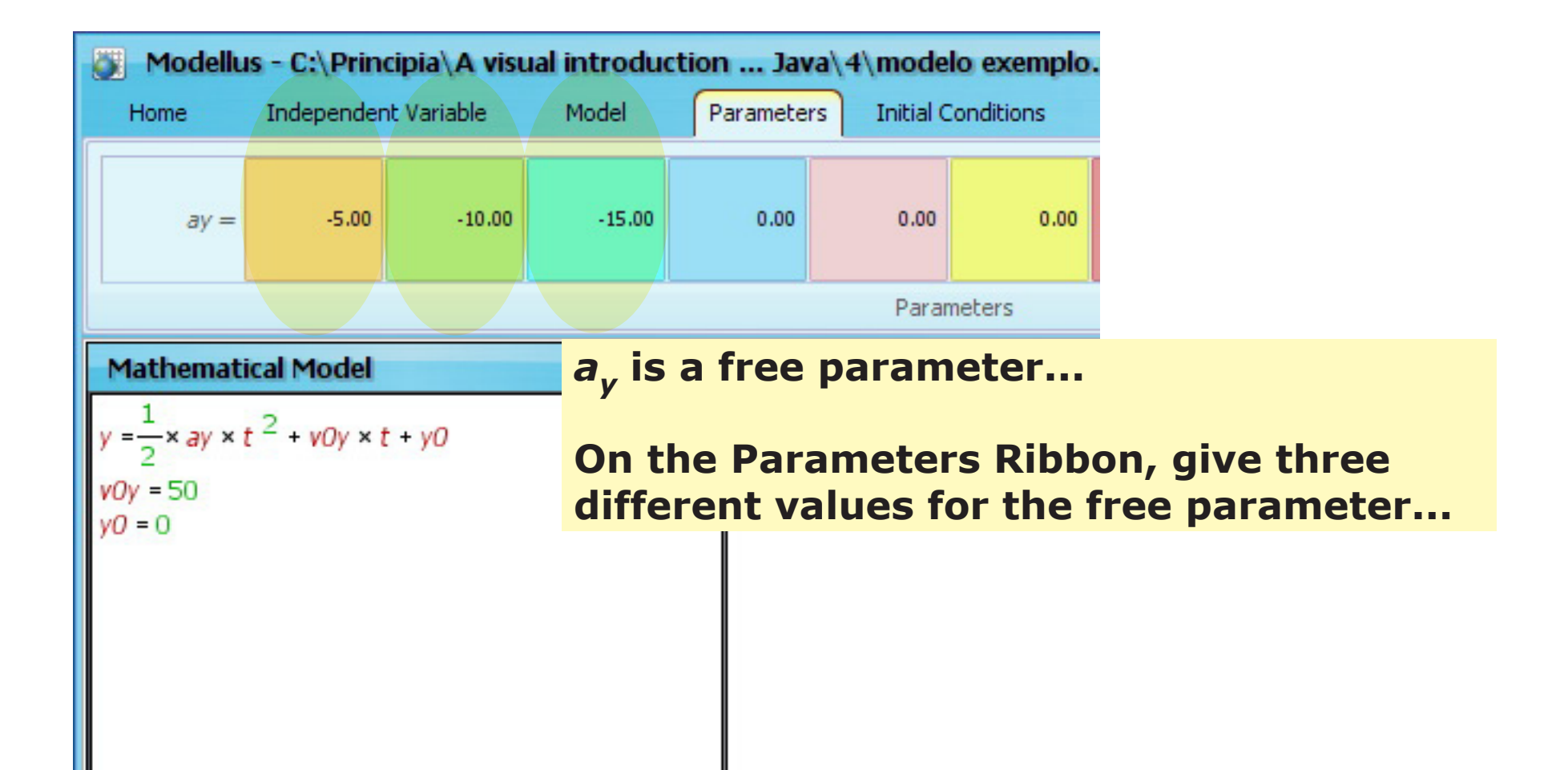

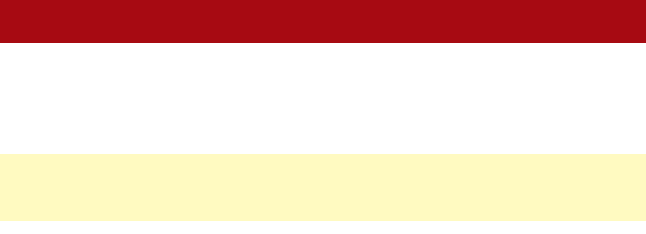

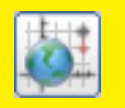

### **Create three particles and attribute properties for the first particle...**

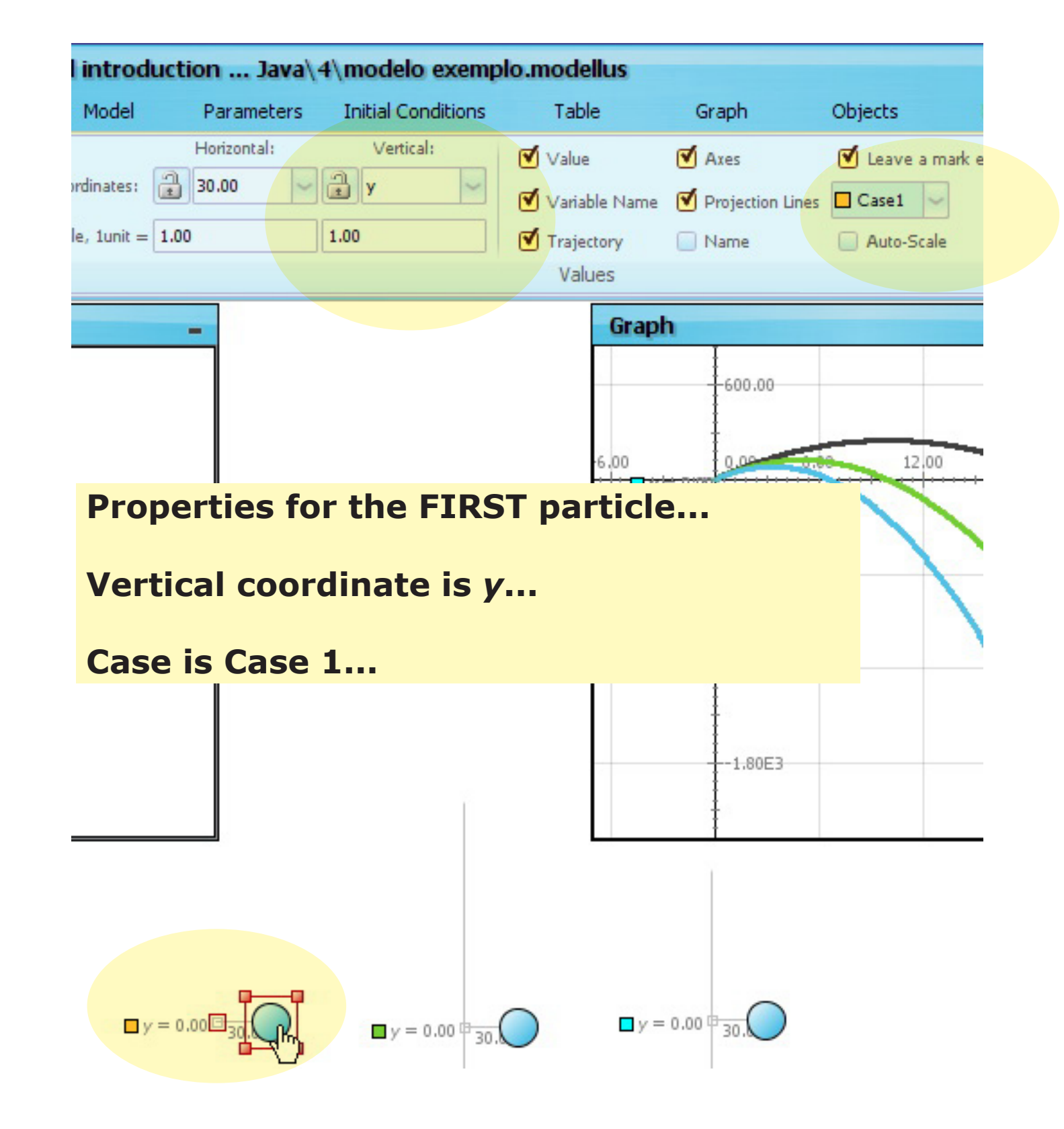

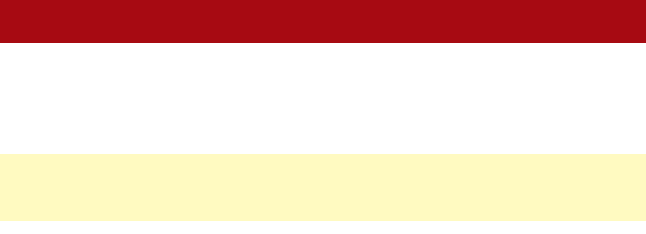

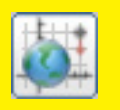

### Attribute properties for the second particle...

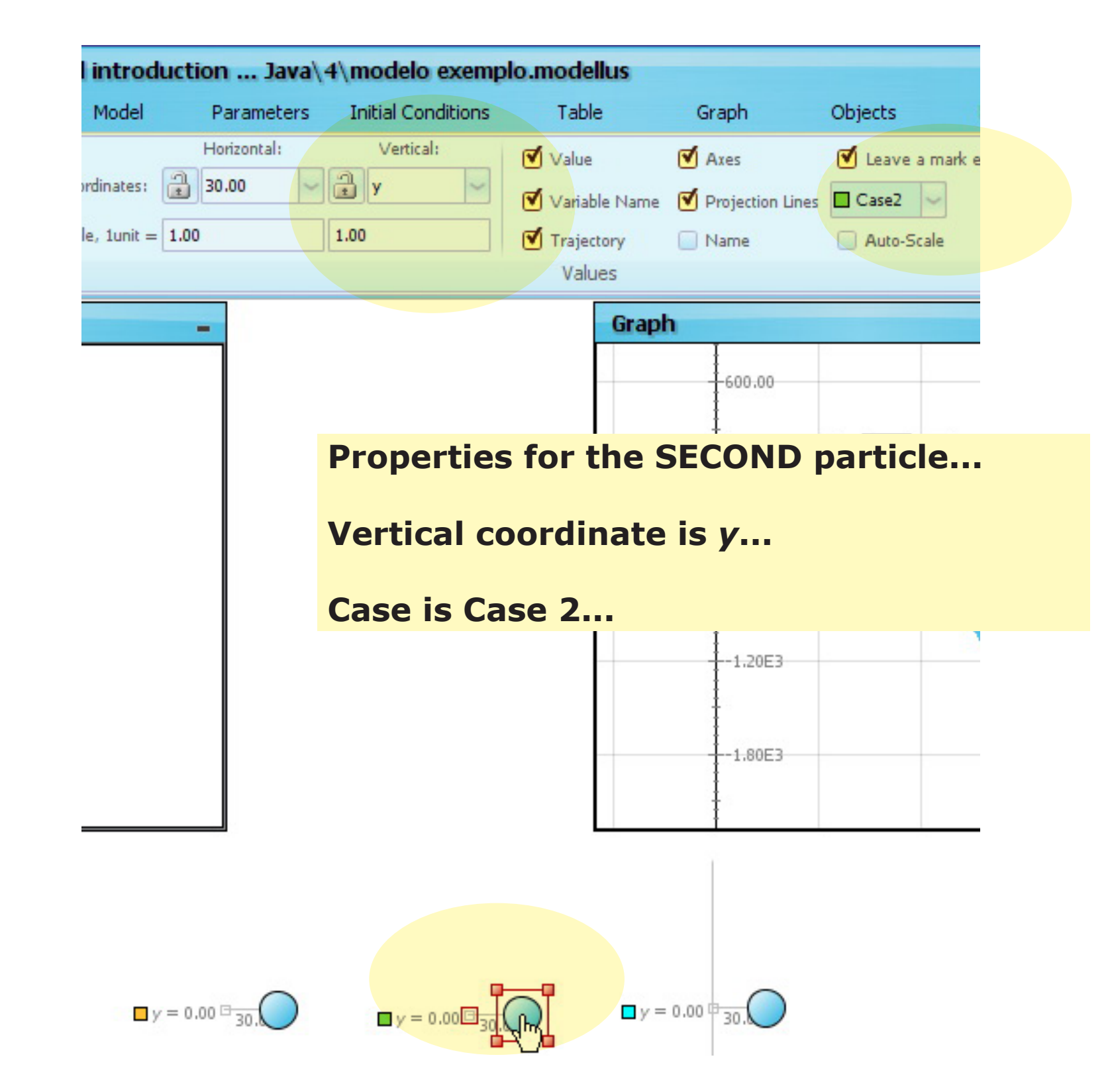

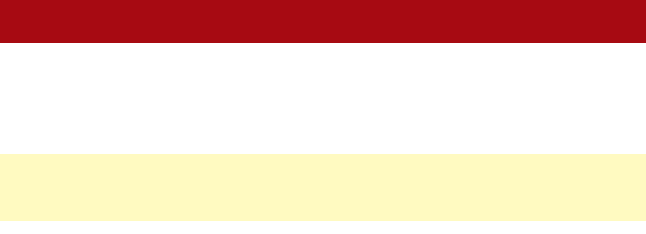

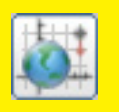

### Attribute properties for the third particle...

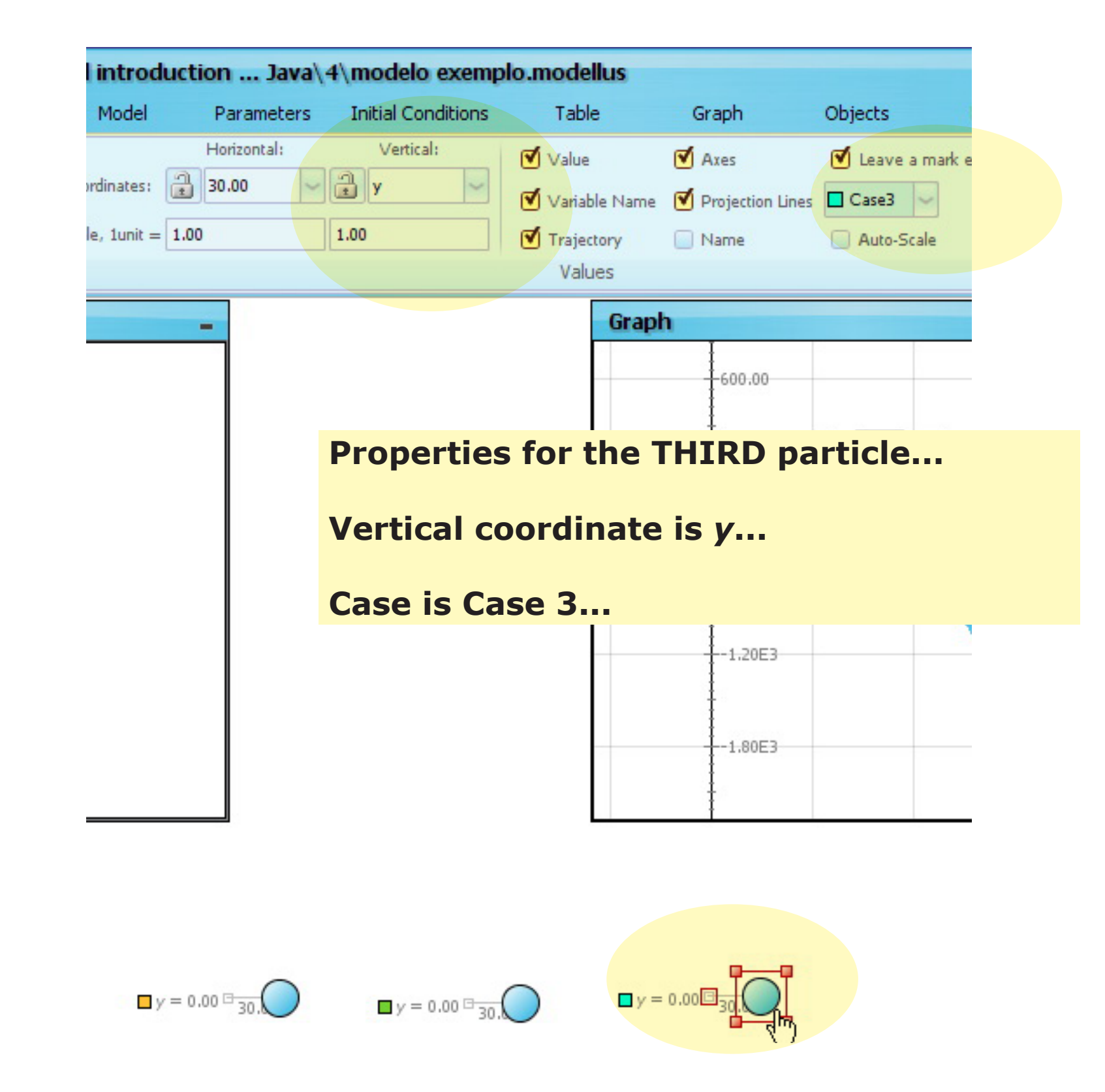

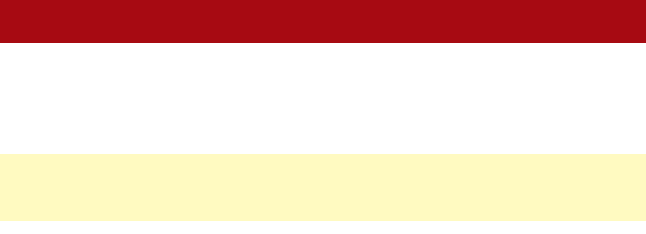

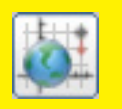

#### Select what to display on the graph window...

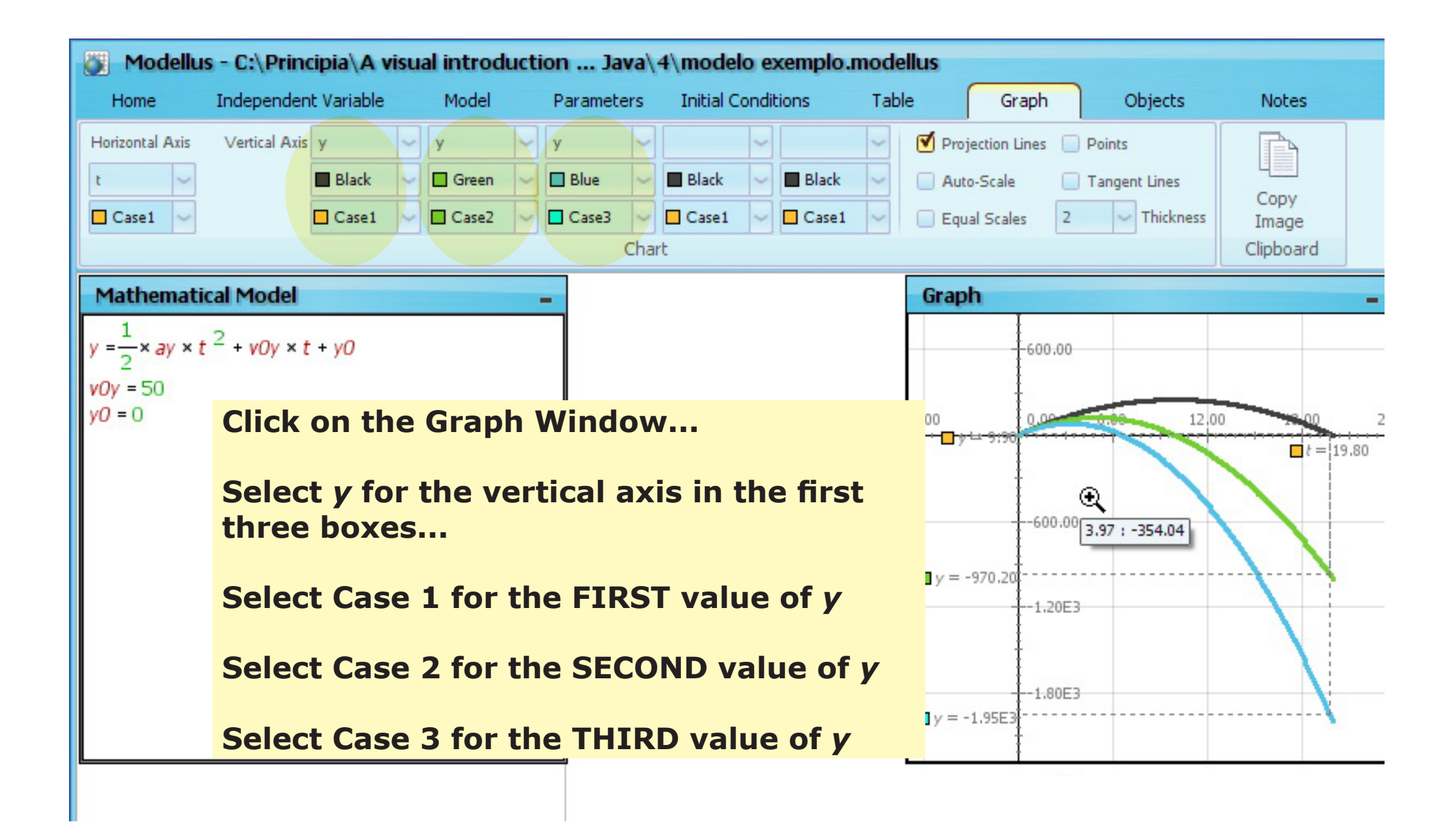

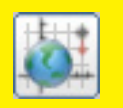

Change the upper limit for the independent variable...

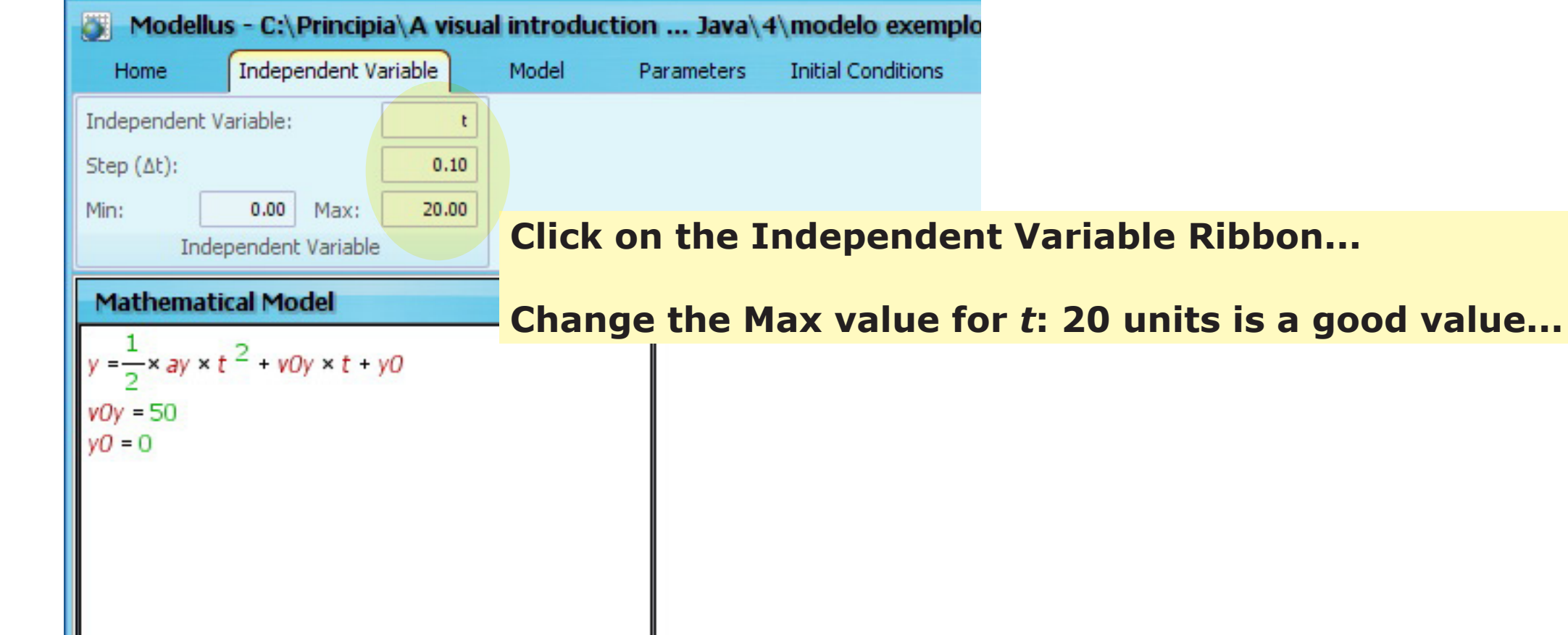

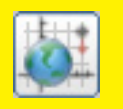

#### See it all, as an image...

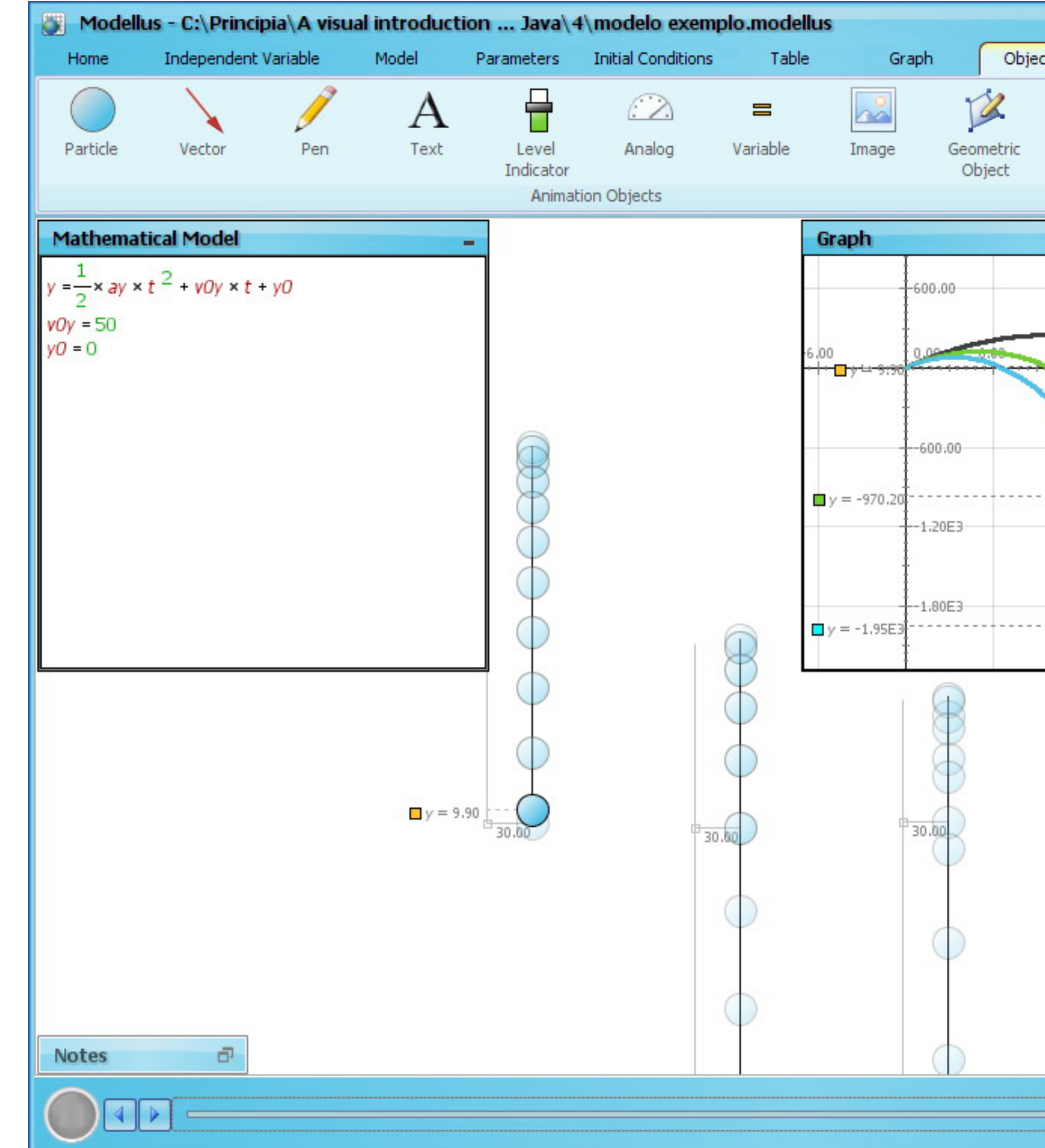

| ts Note     | es                              |                                | - 0                        | ×    |
|-------------|---------------------------------|--------------------------------|----------------------------|------|
| ↓<br>Origin | Measure<br>Coordinates<br>Measu | Measure<br>Distance<br>rements | Copy<br>Image<br>Clipboard |      |
|             | -                               | Table                          |                            | -    |
|             |                                 | ∎t<br>18.40                    | □ y<br>73 (                | 50 ^ |
|             |                                 | 18.50                          | 69.3                       | 38   |
| 12.00       | 2 00 24                         | 18.60                          | 65.3                       | 10   |
|             | t = 19.80                       | 18.70                          | 60.3                       | 77   |
|             | 19.00                           | 18.80                          | 56.4                       | 40   |
|             |                                 | 18.90                          | 51.9                       | 97   |
|             |                                 | 19.00                          | 47.5                       | 50   |
|             |                                 | 19.70                          | 42.3                       | 40   |
|             |                                 | 19.30                          | 33.7                       | 77   |
|             |                                 | 19.40                          | 29.3                       | 10   |
|             |                                 | 19.50                          | 24.3                       | 38   |
|             |                                 | 19.60                          | 19.6                       | 50   |
|             |                                 | 19.70                          | 14.7                       | 77   |
|             | N                               | 19.80                          | 9.9                        | 90   |
|             |                                 | 19.90                          | 4.9                        | 97 🗸 |

t = 19.80 🕜 Min: 0.00 Max: 20.00 🚺

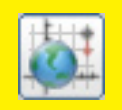

#### See it all, as a movie...

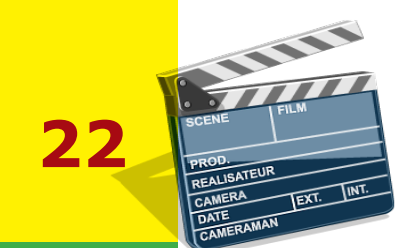

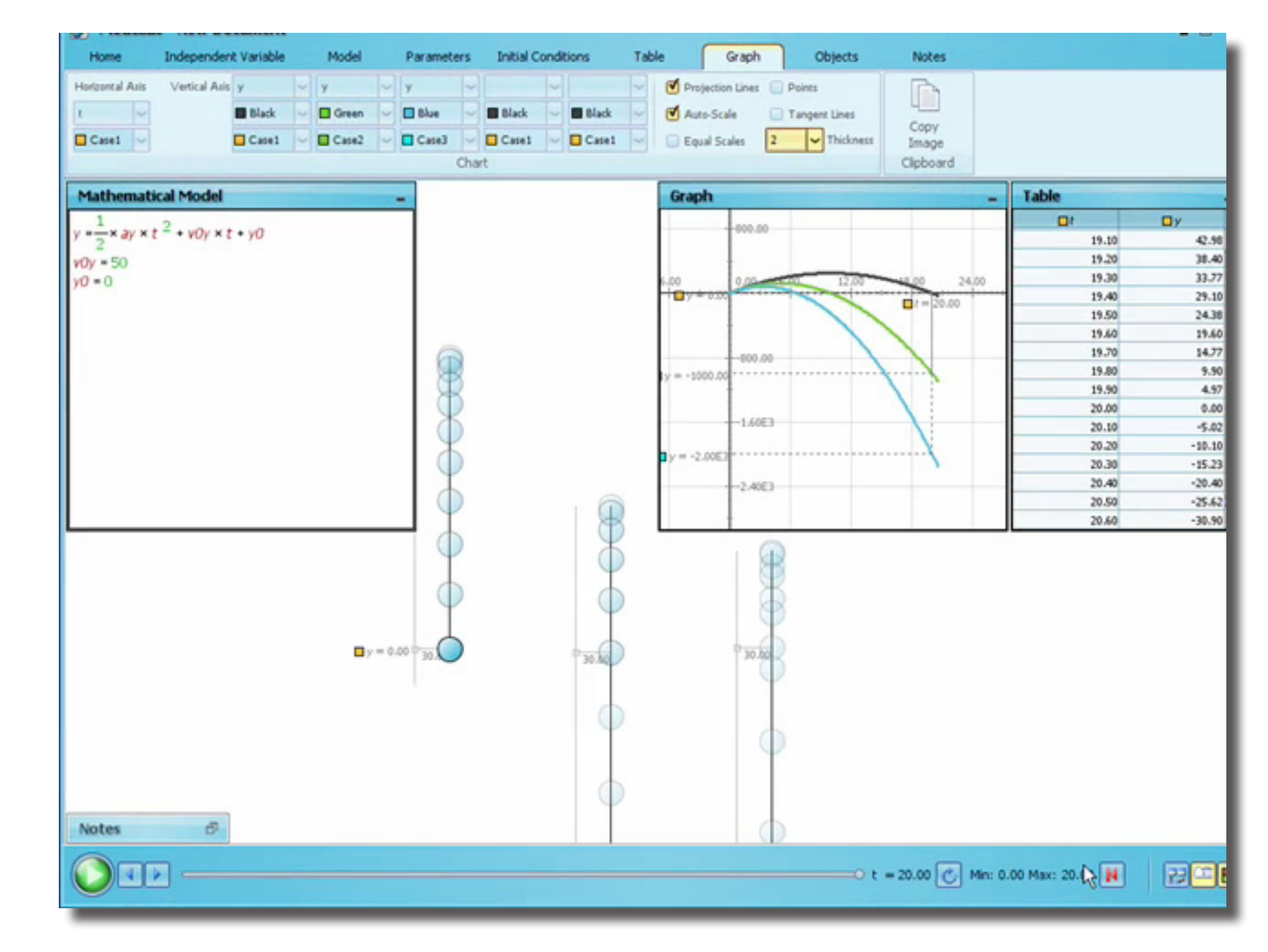

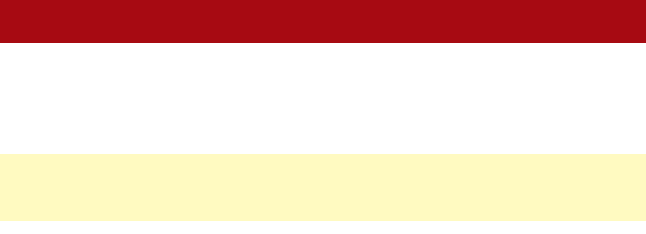

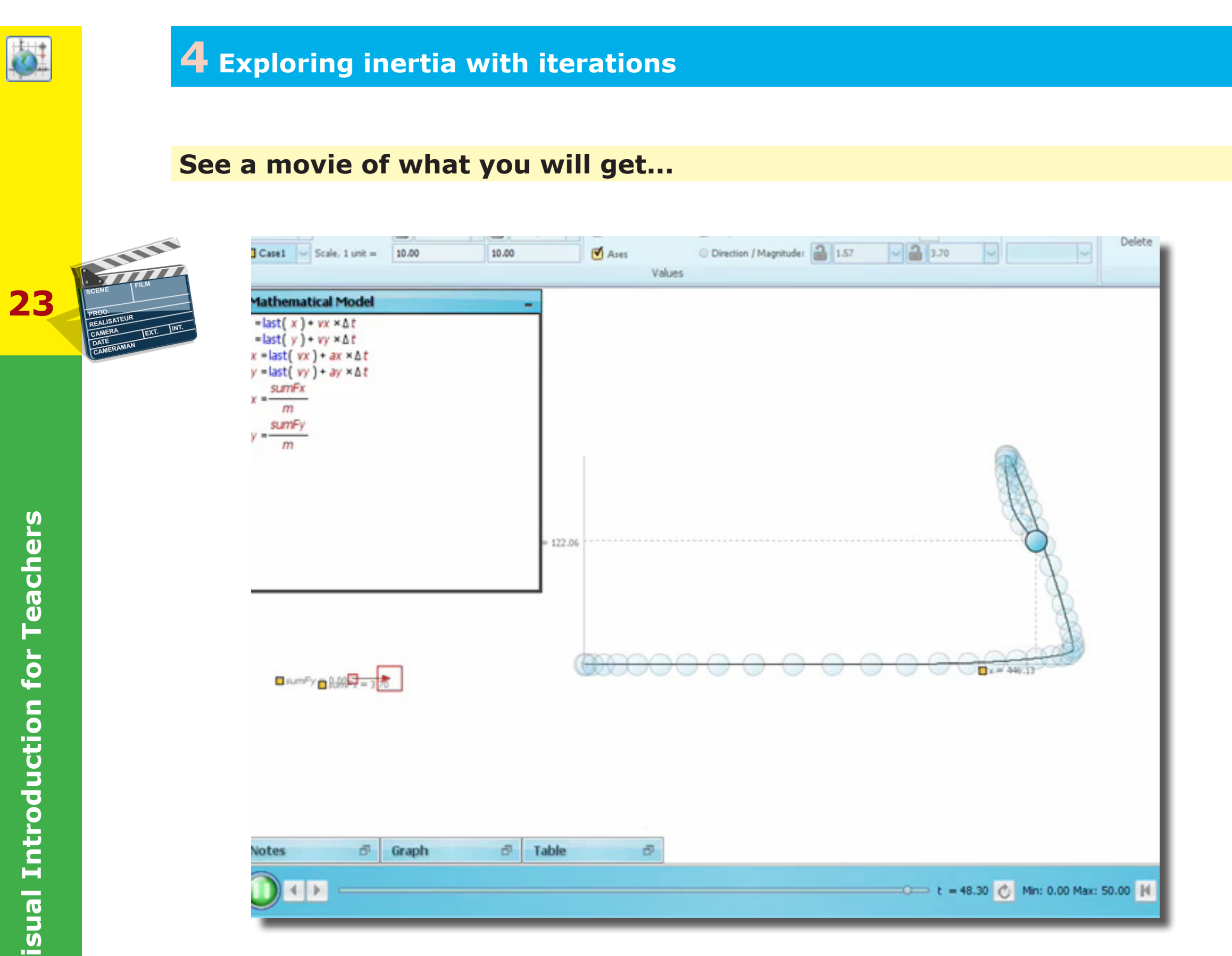

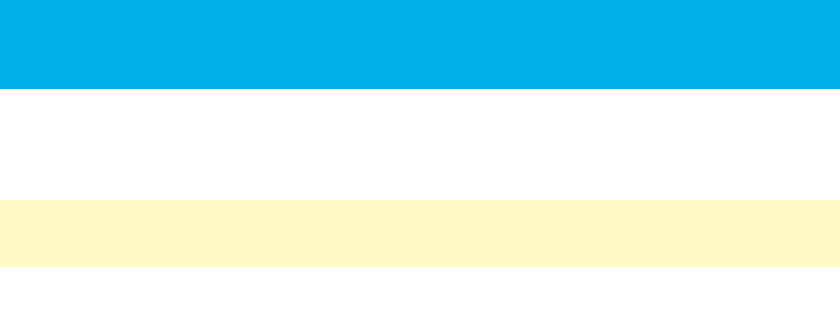

|   |   | 1          |    | 4 | . |
|---|---|------------|----|---|---|
| 1 |   | <u> - </u> |    | T |   |
| 1 | í | τ          | ١  | 1 |   |
| н | Ę |            | η, | ÷ | - |
|   | 1 | -          | -1 |   |   |

Creating the model...

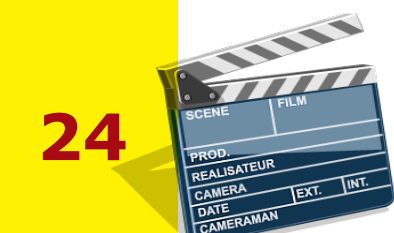

| Particle                                                                                                    | Vector                                                             | Pen | A<br>Text | Level<br>Indicator<br>Animation |
|----------------------------------------------------------------------------------------------------|--------------------------------------------------------------------|-----|-----------|---------------------------------|
| $Mathemat$ $x = last(x) + last(y) + last(y) + last(y) + last(y)$ $xx = last(y) + last(y)$ $xy = last(y)$ $ax = \frac{sumFx}{m}$ $ay = \frac{sumFy}{m}$ | ical Model<br>• vx × ∆t<br>• vy × ∆t<br>) + ax × ∆t<br>) + ay × ∆t |     |           |                                 |

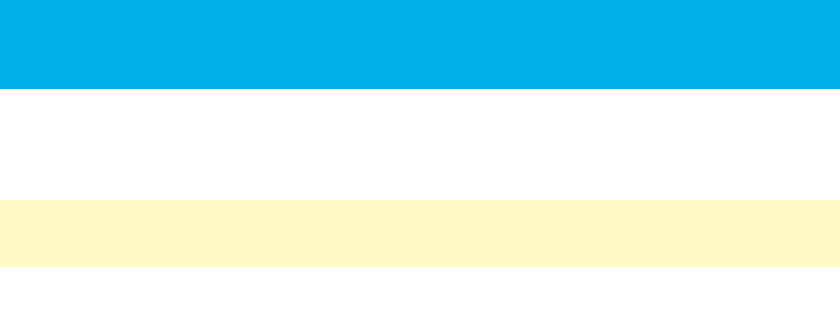

#### Setting the scene... but there is a problem with the scale for the vector sum of the forces!

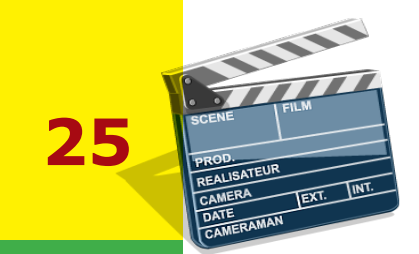

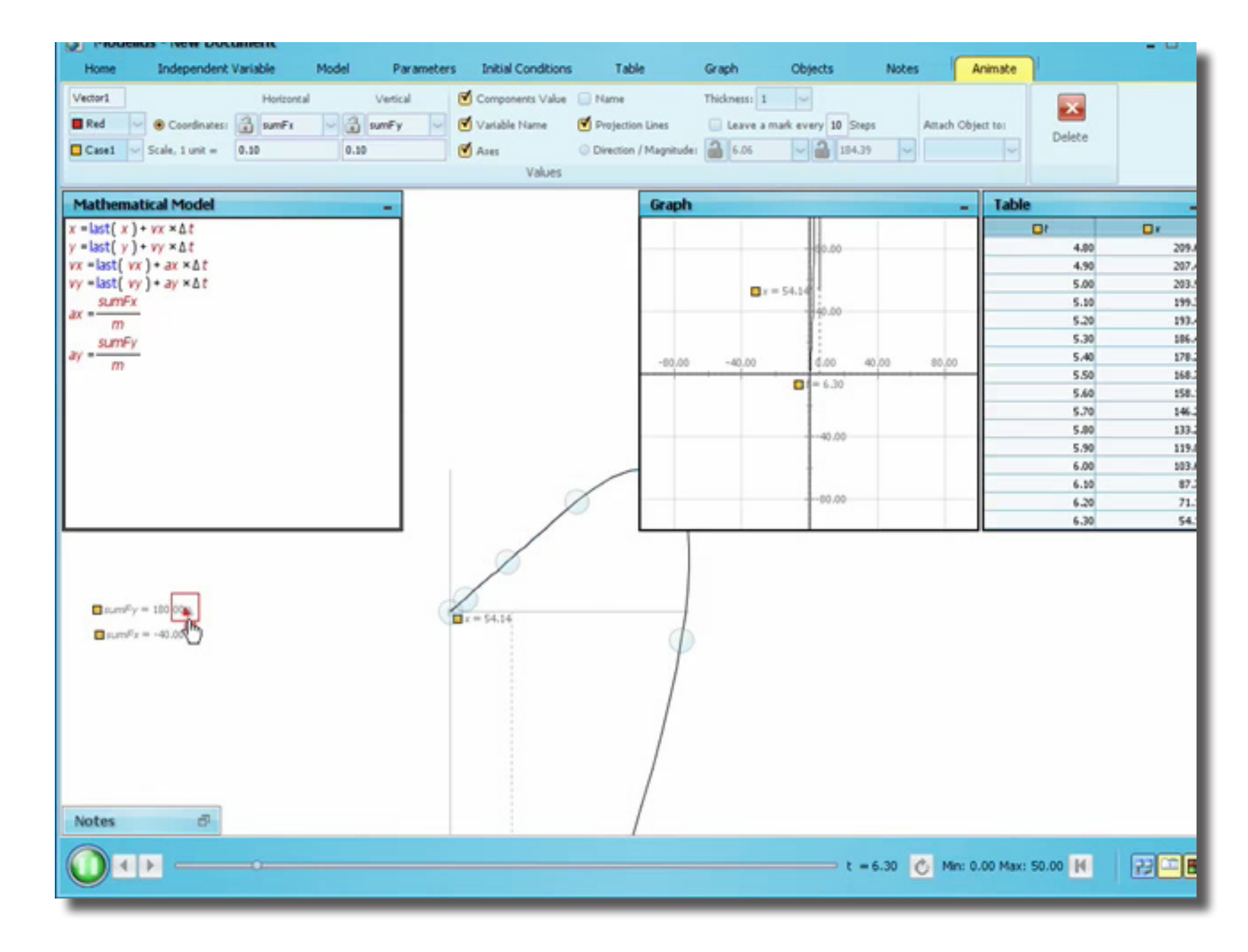

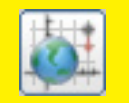

### Changing the scale for the sumF vector makes it more easy to control velocity...

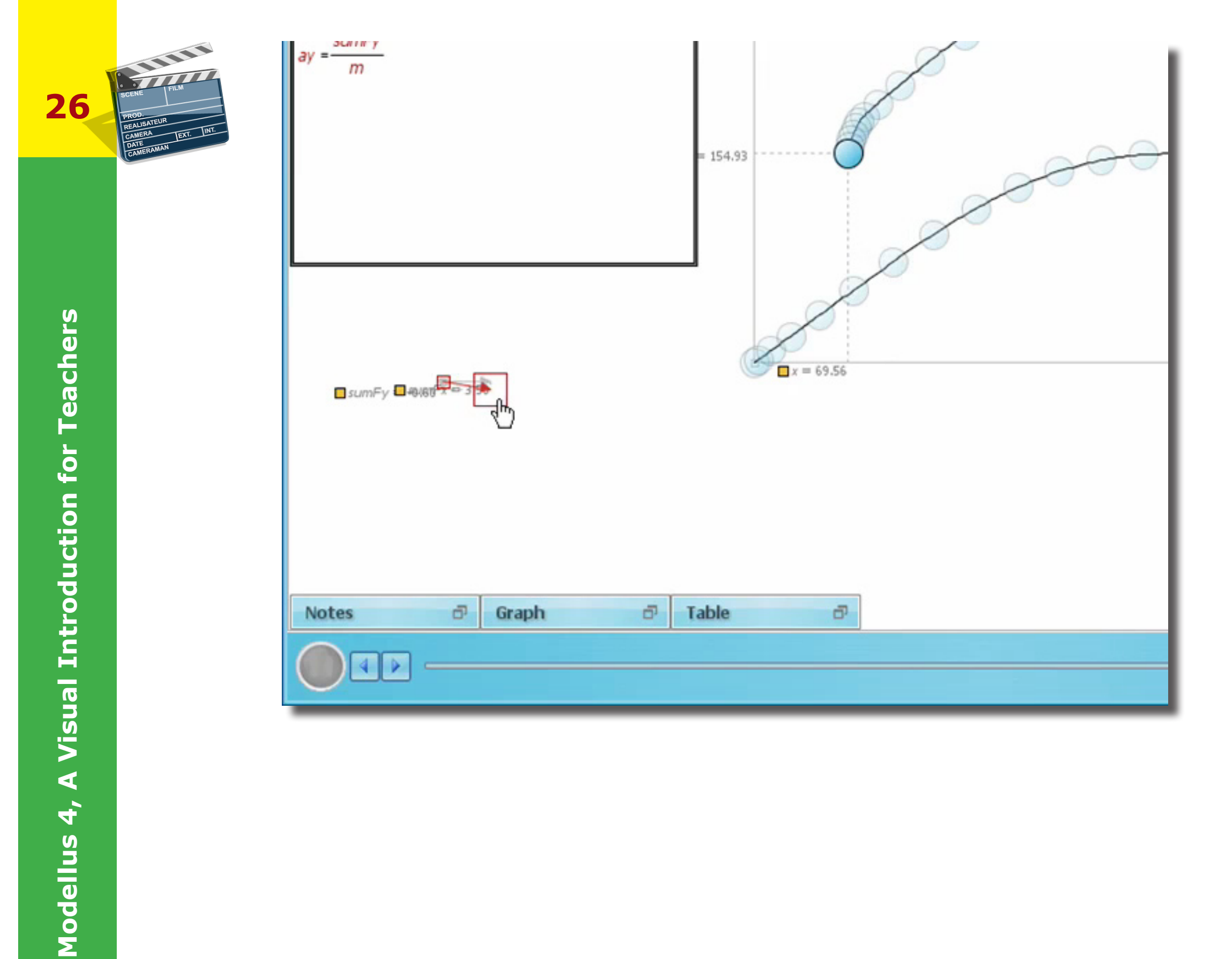

### The model. The graph shows how the system reacts to change in the concentration of a reactant

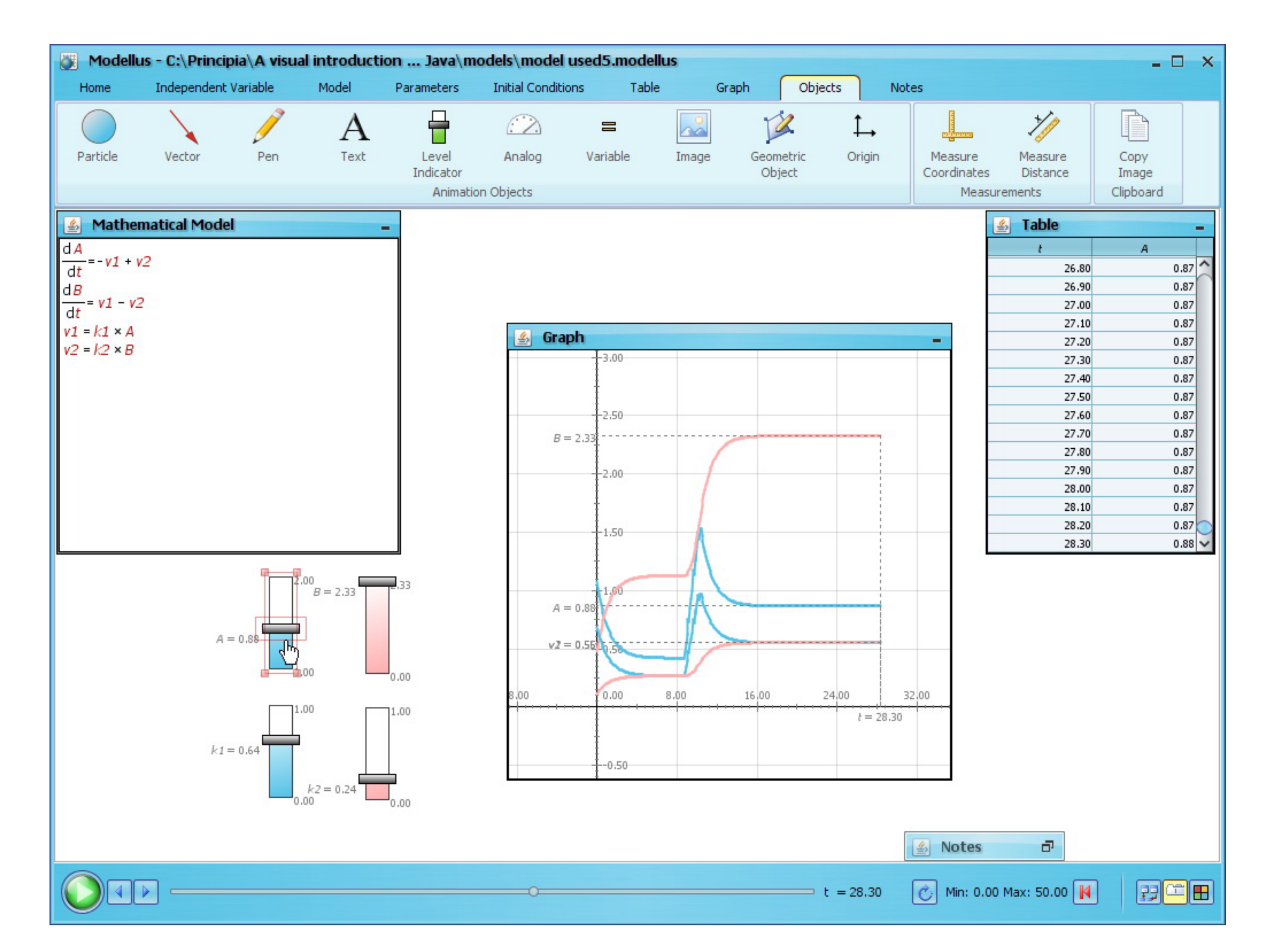

Ø.

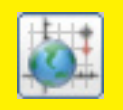

## Creating the model...

28 PRODE REALISATEUR CAMERA DATE TATEFAMAN

| Model                                                                                      | lus - New Doci | ument          |                |            |                    |       |
|--------------------------------------------------------------------------------------------|----------------|----------------|----------------|------------|--------------------|-------|
| Home                                                                                       | Independent (  | Variable       | Model          | Parameters | Initial Conditions | Та    |
| È                                                                                          |                | x <sup>n</sup> | $\sqrt{x}$     | π          | e                  | Δι    |
| Copy<br>Image                                                                              | Interpret      | Power          | Square<br>Root | PI         | е                  | Delta |
| M                                                                                          | 1odel          |                |                |            |                    |       |
| $Mathema \frac{dA}{dt} = -v1 + t \frac{dB}{dt} = v1 - v v1 = k1 \times A v2 = k2 \times B$ | v2<br>2        |                |                |            |                    |       |
|                                                                                            |                |                |                | 4          |                    |       |

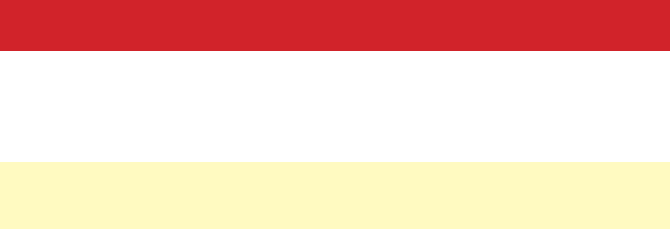

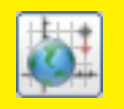

### Creating controls for initial values and for parameters... and giving values for them

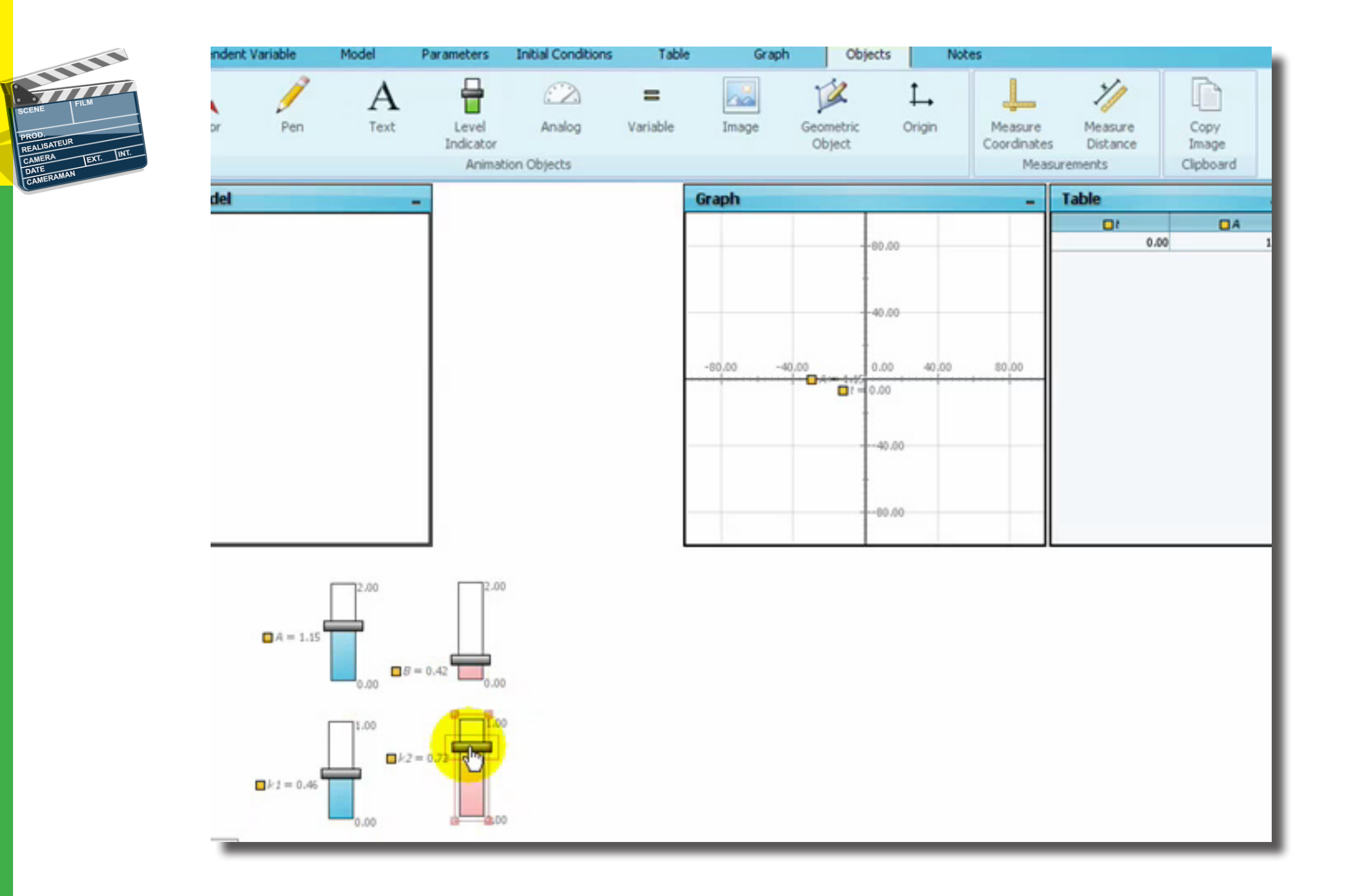

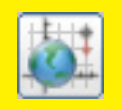

Running the model and changing values interactively...

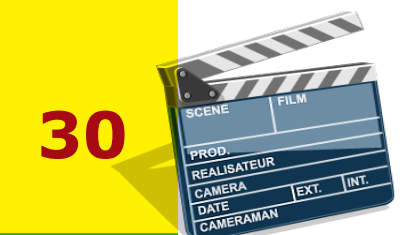

(11) Madalla

| Home Independent                                                                                                  | Variable            | Model                                              | Parameters                               | Initial Conditions                   | Table | Graph                                          | Objects                       | Notes                     | Animate         |                                                                                                    |                                                              |
|----------------------------------------------------------------------------------------------------|---------------------|----------------------------------------------------|------------------------------------------|--------------------------------------|-------|------------------------------------------------|-------------------------------|---------------------------|-----------------|----------------------------------------------------------------------------------------------------|--------------------------------------------------------------|
| Horizontal Axis Vertical Axis Axis Axis Axis Axis Axis Axis Axis                                                  | A<br>Blue<br>Case1  | <ul> <li>B</li> <li>Pink</li> <li>Case1</li> </ul> | vi vi vi vi vi vi vi vi vi vi vi vi vi v | v2 v<br>Pok v Black<br>Case1 v Case1 |       | Projection Lines<br>Auto-Scale<br>Equal Scales | Points Tangent Unes Thickness | Copy<br>Image<br>Clebbard |                 |                                                                                                    |                                                              |
| $\frac{\text{Mathematical Model}}{dt} = -v1 + v2$ $\frac{dB}{dt} = v1 - v2$ $v1 = k1 \times A$ $v2 = k2 \times B$ |                     |                                                    | -                                        |                                      |       | 1.50<br>1.50<br>1.6 = 0.51 (2.58               | 12.00 24.00                   | 35.00 4                   | - Table         | 40.50<br>40.50<br>40.60<br>40.70<br>40.80<br>40.90<br>49.00<br>49.10<br>49.20<br>49.30<br>49.40<br>49.50<br>49.60<br>49.50<br>49.60<br>49.50 | 0.79<br>0.79<br>0.79<br>0.79<br>0.79<br>0.79<br>0.79<br>0.79 |
|                                                                                                    | P ≤ 1 = 0 P ≤ 1 = 0 |                                                    | B = 0.51<br>B = 0.72<br>B = 0.72         | 0<br>0<br>0                          |       |                                                |                               |                           |                 | 26/90                                                                                                    | 0.73                                                         |
| Notes 7                                                                                                    |                     |                                                    |                                          |                                      |       |                                                |                               | = 50.00 🕑 M               | in: 0.00 Max: 5 | 0.00                                                                                                    | 22                                                           |

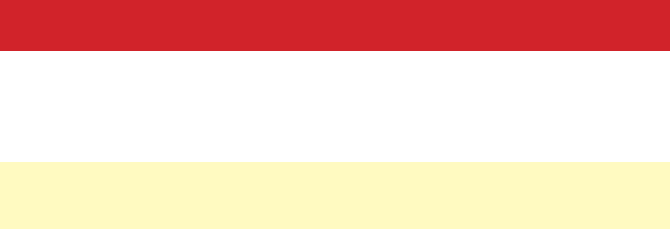